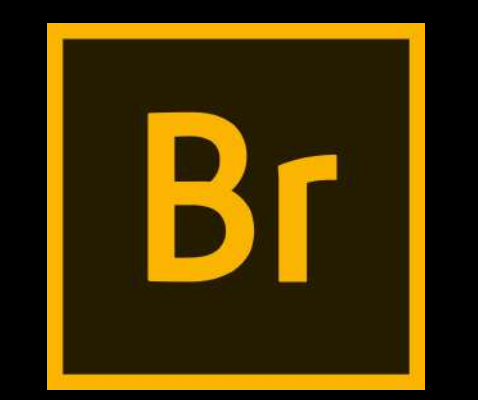

# Adobe Bridge

Always use for Photoshop

## Bellwork

How do you look at images? How do you look at images on a computer? What can you find out about the images from how you look at images?

Discuss with your neighbors and be prepared to share with the class.

## Objective

Students will be able to:

- Understand the different parts of Adobe Bridge's workspace.
- Navigate through their photos on Bridge.
- Be able to organize their photos.
- Utilize Adobe Bridge before the editing process in Adobe Photoshop.

## What is Adobe Bridge?

Adobe Bridge is a companion program for Photoshop. Bridge is often referred to as a digital asset manager, or a media manager. That's because Adobe Bridge gives us powerful ways to find, manage and organize our ever-growing collection of images. In fact, Bridge isn't limited to just photos, or just Photoshop. Adobe Bridge is a companion program for every app in the Adobe Creative Cloud (or the Creative Suite). We can use Bridge to manage not just images but also Adobe Illustrator files, InDesign files, videos, and more!

Since this is a Photography class using Photoshop, we'll focus on how we can use Bridge with our photos.

## Adobe Bridge Features Overview

Before we look at what we can do in Adobe Bridge, let's quickly go over some of the many great features that Bridge has to offer.

## Bridge is a File Browser

At its most basic, Adobe Bridge is a **file browser**. Bridge is similar in many ways to the file browser you use with your computer's operating system(Finder in Mac which we use as well as iPhoto which we do **NOT** use).

We can use Bridge for the following:

- Find images we're looking for on our computer.
- Copy or move images from one folder to another.
- Copy or move entire folders from one location to another.
- Create new folders, rename folders and images, and delete folders and images.

Every basic function we can perform using our operating system's file browser, we can do with Adobe Bridge.

#### Bridge is a File Management System

If we can already do these things with our normal file browser, why bother learning how to do them in Bridge? The reason is simple. Bridge isn't just a file browser. Adobe Bridge is a **complete file management system**. To begin, Bridge can display **thumbnail previews** of all the images in a folder. The thumbnails in Bridge are **fully customizable**. We can adjust the size of the thumbnails in Bridge just by dragging a slider. Bridge can also display more information about an image (the file name, pixel dimensions, date created, copyright info, and more) below its thumbnail.

## Bridge is a File Management System(continued)

Also, Bridge lets us easily change the **sort order** of the images. We can order images by *file name*, *file type*, the *date* each file was created or modified, or by *file size* or *dimensions*. We can also order images by **star rating** or some other criteria. And we can manually change the sort order just by dragging the thumbnails around!

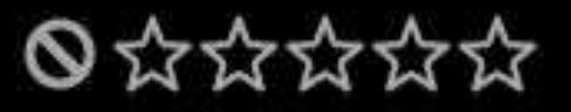

## **Bigger and Better Image Previews**

Along with changing the size of the thumbnails, Bridge gives us other ways to preview our images.

The **Preview panel** in Bridge displays a larger preview of each image we select.

One of the best features of Bridge is the **Full Screen Preview** mode(It lets us instantly jump to a full screen view of any image for a closer look!).

## Adding Ratings and Labels to Images

One of the ways we can sort our images in Bridge is by **star rating**. Bridge lets us quickly apply ratings to our images using a one-to-five-star system. An image you absolutely love may get five stars, while another image that's "okay but needs work" may get only one star. Other images that are you don't want to edit may get no stars at all. Or you can label an image as "**Reject**" if it you want to get rid of it(Things like completely overexposed, etc).

Along with star ratings, Adobe Bridge also lets us apply **color labels** to images. A **yellow** label can indicate images that still need work. **Green** can be used for ones that have already been approved. We can choose the meaning of each color ourselves, so how you want to label or use them is up to you.

## Adding Keywords and Copyright Information

Bridge lets us add important **copyright information** to our photos.

We can view and edit a whole range of additional information (metadata) about our images.

We can create and apply **keywords** to our images with Bridge, making it easier for us (and others) to find those images when we need them.

## **Filtering Images and Creating Collections**

Bridge can filter images to show us the photos that meet certain criteria we're looking for. We can view only images with a five star rating. Or only the images shot with a certain lens, or at a certain focal length.

Bridge can combine photos into **collections** that make it easy for us to group related images together. Collections can even group images that are scattered across different folders or even different hard drives. And **smart collections** in Bridge act like dynamic search results. Smart collections tell Bridge to automatically add any images to the collection if and when they meet the criteria we specify.

## **Batch Renaming Files**

The **Batch Rename** feature in Bridge lets us quickly rename multiple files at once. Batch Rename lets us rename our files after we've deleted the ones we don't want to keep. This means there won't be any breaks in the naming sequence (which makes it look like some of the images are missing). Mr. Nistas gave you a handout with instructions on how you need to rename your photos for this class.

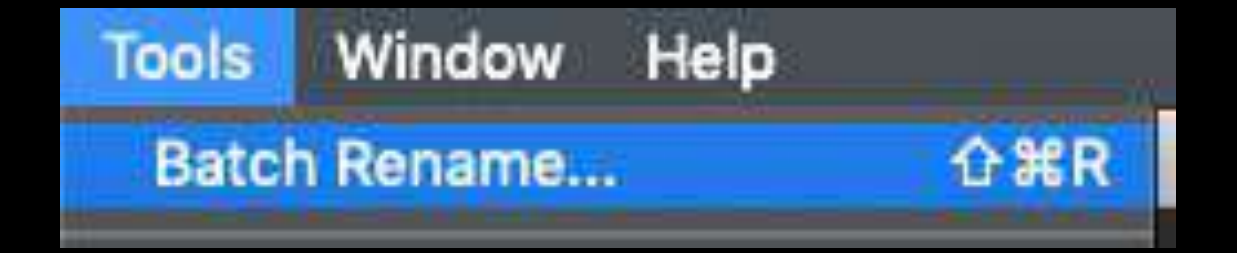

Output

Metadata

Keywords

Filmstrip

You can make contact sheets through Adobe Bridge. This is what you do after each shoot after you've renamed your photos to show the photos you've taken for projects. It creates a sheet with thumbnails of all of your photos.

(Contact sheets for this class are 5 columns, 6 rows, with the sheet being 8.5 wide, 11 long, with the units being in inches. Make sure to have Use Filename as Caption selected with Font: Arial, Regular, 12pt)

Libraries

Essentials

There are two different ways to do this.

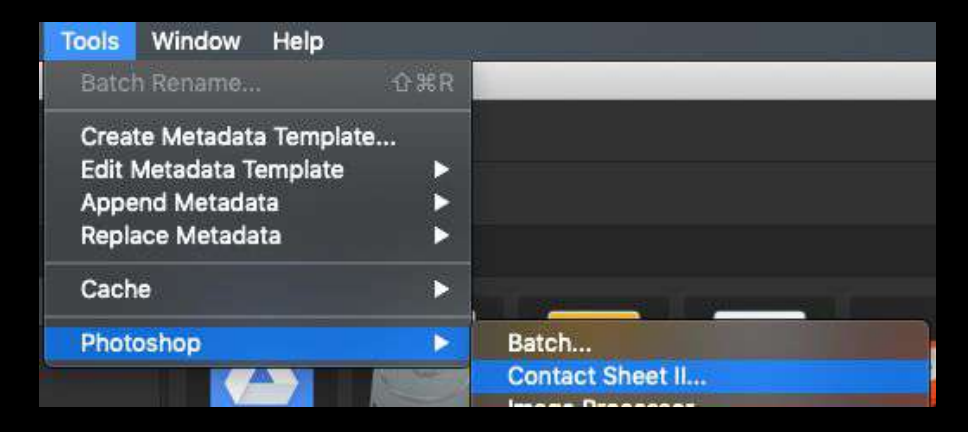

## **Quick Access to Photoshop**

Bridge makes it easy to open our images into Photoshop. But Bridge also gives us access to some of Photoshop's powerful image processing commands. Lens Correction, Merge to HDR Pro, Photomerge and others are all available from directly within Bridge itself. Adobe Bridge is also the best way to open images into Photoshop's image editing plugin, Camera Raw.

To open in Camera Raw, have a photo selected and do one of the following:

- File ➤ Open in Camera Raw
- Click on the Aperture Ring on the Application Bar
- Right click on the image and select Open in Camera Raw
- Double click on the image if it is a .CR2 file

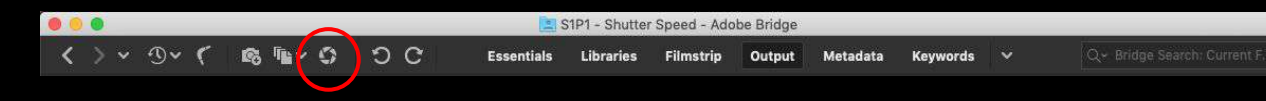

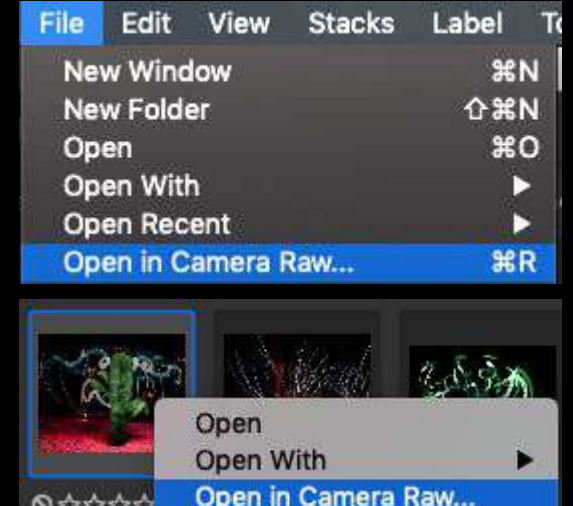

## How to Launch Adobe Bridge

Even though Bridge may be a companion app for Photoshop, Bridge is actually its own separate program. We can open Bridge the same way we open Photoshop or any other program on our computer. On our computers, Bridge is found in the Applications folder. You can even save it to the Dock for easy access.

Photoshop does not need to be open to start Bridge. But Bridge can be opened from within Photoshop.

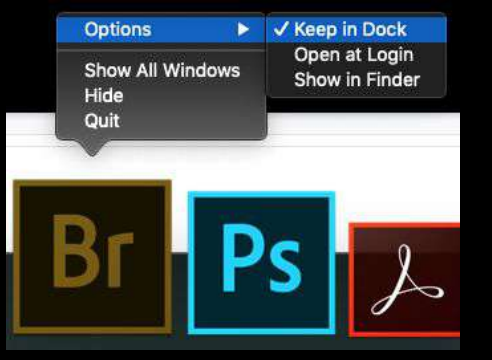

| Photoshop CC     | File  | Edit    | Image    | Layer | Туре | Sele      | ect  |
|------------------|-------|---------|----------|-------|------|-----------|------|
|                  | Ne    | w       |          |       |      | ЖN        |      |
| 1⊒> ₩хнэ         | op Op | en      |          |       |      | жо        | D)   |
|                  | Bro   | owse in | Bridge   |       | X    | <b>#0</b> | 4.52 |
| × DSC_2514.jpg ( | Ор    | en as ! | Smart Ob | ject  |      |           | _    |
| 40               | Ор    | en Rec  | ent      |       |      |           | an   |
| 122              | -     |         |          |       |      |           |      |

## **Opening Bridge through Photoshop**

In Photoshop, open Bridge by going up to the File menu and choosing Browse in Bridge. Bridge can also be opened from the keyboard shortcut:

#### **Command + Option + O**.

Quick Tip: The keyboard shortcut will switch you back and forth between Photoshop and Bridge each time you press it.

| Photoshop CC     | File | Edit    | Image        | Layer | Туре | Sele | ect |  |  |
|------------------|------|---------|--------------|-------|------|------|-----|--|--|
|                  | Ne   | w       | жN           |       |      |      |     |  |  |
| 1 - WXHX6        | Op   | en      |              |       |      | ж0   | DV  |  |  |
|                  | Bro  | owse in |              | \7.₩0 |      |      |     |  |  |
| × DSC_2514.jpg @ | Ор   | en as S | Smart Object |       |      |      |     |  |  |
| 40 38            | Ор   | en Rec  | cent         |       |      |      | in. |  |  |
|                  |      |         |              |       |      |      | E.  |  |  |

| 000                                     |                         |                                                  | 📃 Demo -                                         | Adobe Bridge    |                  |                     |                    |
|-----------------------------------------|-------------------------|--------------------------------------------------|--------------------------------------------------|-----------------|------------------|---------------------|--------------------|
| <>> • • • • • • • • • • • • • • • • • • | s ‱~ © ' ⊃ C            | Essential                                        | s Libraries                                      | Filmstrip C     | utput Metadata   | Keywords 🖌 🗲        |                    |
| 📮 Computer > 🛃 macOS10.13_1             | 7A365_HFS > 🛅 Users >   | 😭 labuser 🗵 🛅 D                                  | esktop 🔀 🚞 Dem                                   | •• <b>B</b>     | <i>à à</i> ~     | Sort by Filenam     | e - 1 🗟 🖬 🗑        |
| Favorites Folders                       | Content                 |                                                  |                                                  |                 |                  | E Preview Publish   |                    |
| 🚎 Computer                              |                         |                                                  |                                                  |                 |                  | *                   |                    |
| 👔 labuser                               |                         |                                                  |                                                  |                 |                  |                     |                    |
| 🛅 Desktop                               |                         |                                                  | <u> 100</u>                                      |                 |                  |                     |                    |
| Documents                               |                         |                                                  | Carlos V                                         |                 |                  |                     |                    |
| Pictures                                |                         |                                                  |                                                  |                 |                  |                     |                    |
| Drag Favorites Here                     | 500 png FILES_<br>fusid | <ul> <li>2016030611</li> <li>4601.jpg</li> </ul> | <ul> <li>2016030611</li> <li>4822.jpg</li> </ul> | Content.jpg     | DSC02815<br>.JPG |                     | <u>Ella</u>        |
|                                         | <b>***</b>              |                                                  |                                                  |                 |                  |                     | DSC02815.JPG       |
| Filter Collections                      |                         |                                                  |                                                  |                 |                  | Metadata Keywo      | rds ≡              |
| ~ Labels                                | DSC02825 JPG            | DSC02875 IPG                                     | HDRTest                                          | HEIF Test Files | IMAG0217 ind     | f/ 5.2 1/50         | 2592 x 1944        |
| No Label (20)                           |                         | 50002070.310                                     | Holdist                                          |                 |                  |                     | 1.79 MB 72 ppi     |
| Oberprurung (4)     Patinge             |                         |                                                  |                                                  |                 | D                | AWB ISO 320         | sRGB RGB           |
| No Rating (24)                          | 60                      |                                                  | -                                                | Mr. All         |                  | ~ File Properties   | -                  |
| ~ File Type                             |                         | WHIT -                                           |                                                  |                 | Letter.          | Filename            | DSC02815.JPG       |
| Folder (12)                             |                         |                                                  |                                                  |                 |                  | Document Type       | JPEG file          |
| JPEG file (12)                          |                         |                                                  |                                                  |                 |                  | Date File Modified  | 8/6/18, 4:13:16 AM |
| 🗌 PNG image (2)                         | IMAG0242.jpg            | IMAG0281.jpg                                     | IMAG0302.jpg                                     | IMG_0165.jpg    | IMG_0177.jpg     | File Size           | 1.79 MB            |
| > Keywords                              |                         |                                                  |                                                  |                 |                  | Dimensions          | 2592 x 1944        |
| > Author Name                           |                         |                                                  |                                                  | -               |                  | Dimensions (in inch | ies) 36.0" x 27.0" |
| > Date Created                          |                         |                                                  |                                                  |                 |                  | Bit Denth           | 72 ppi             |
| Date Time Original                      |                         |                                                  |                                                  |                 |                  | Color Mode          | RGB                |
| > Date Modified                         |                         |                                                  |                                                  |                 |                  | Color Profile       | sRGB IEC61966-2.1  |
| *                                       | S 26 items, 4 hidde     | in, 1 selected - 1.79 /                          | - 0                                              | +               |                  |                     | × v                |

## Adobe Bridge Interface

Like Photoshop, Adobe Bridge provides a collection of **panels**:

- The **Folders** panel in the upper left lets you navigate through the folders and directories on your computer to find your images. Along with the Folders panel is the **Favorites** panel which gives you quick access to the folders and directories you use the most.
- The **Content** panel in the center displays thumbnails of your images.
- In the upper right is the **Preview** panel, showing a larger preview of whichever thumbnail is selected.
- Metadata about your images, including copyright information, can be viewed and edited in the Metadata panel.
- The **Keywords** panel lets us create keywords and apply them to our photos.
- The **Filter** panel makes it easy to filter images so we're only seeing the ones we need.
- The **Collections** panel lets us group related images together.

#### **A - Folders and Favorites Panels**

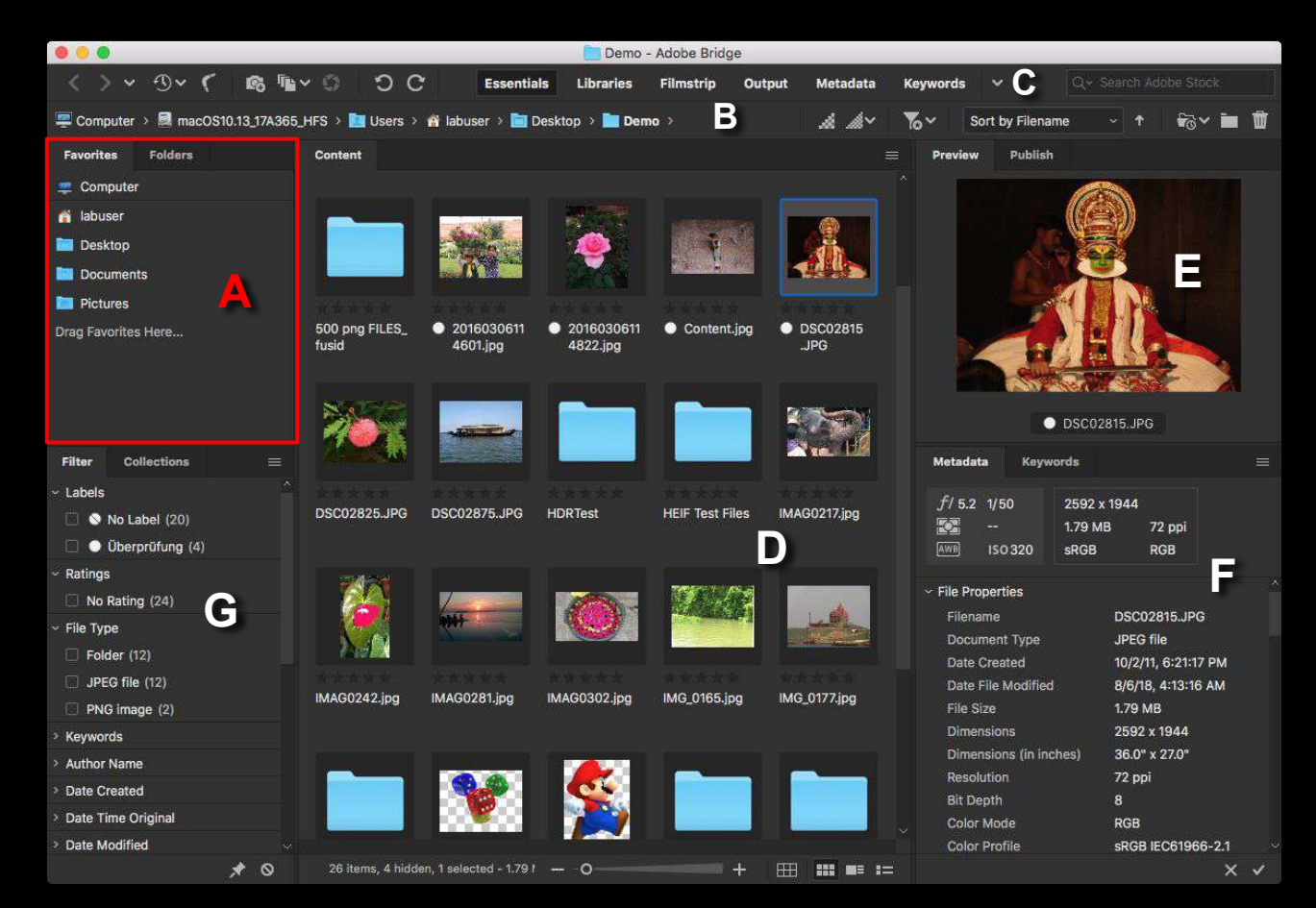

## **A - Folders and Favorites Panels**

The **Folders** panel is our main way of navigating to our images.

• The **Folders** Panel displays the folders on your computer in a familiar and easy-to-use "tree" structure.

The **Favorites** panel lets us quickly access the folders and file locations we use the most, just like bookmarks in your web browser!

• All you need to do is drag a folder to this area to save it as a **Favorite**.

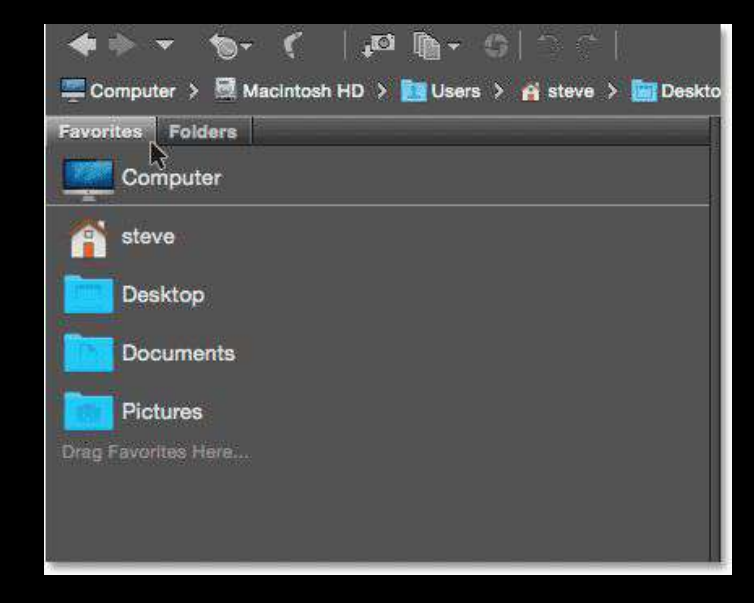

## Folders and Favorites Panels(Continued)

Adobe Bridge groups related panels together to save space, just like Photoshop does. And just like in Photoshop, we can switch between panels in a group by clicking on the name tabs along the top of the group.

By default, Bridge adds some common file locations to the Favorites panel, like your Desktop, Documents folder and Pictures folder. We can quickly jump to any of these locations by clicking on them. We can also add our own folders and file locations to the Favorites panel.

## **The Folders Panel**

To switch from **Favorites** to the **Folders** panel, click on the Folders tab.

The **Folders** panel is our main way of navigating to our images.

- This lets us navigate down through our folders to get to the files we need.
- Clicking the triangle to the left of a folder will expand that folder open, revealing the folders inside it.

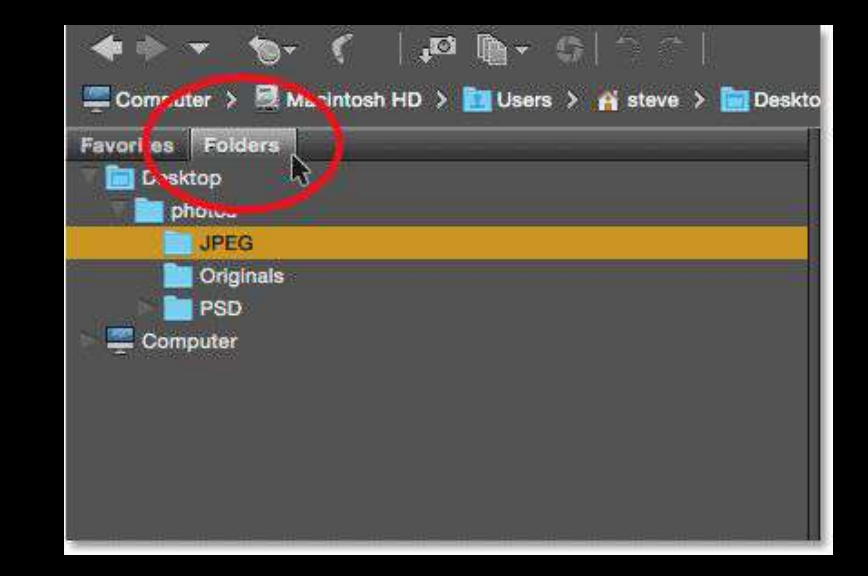

#### **B** - The Path Bar

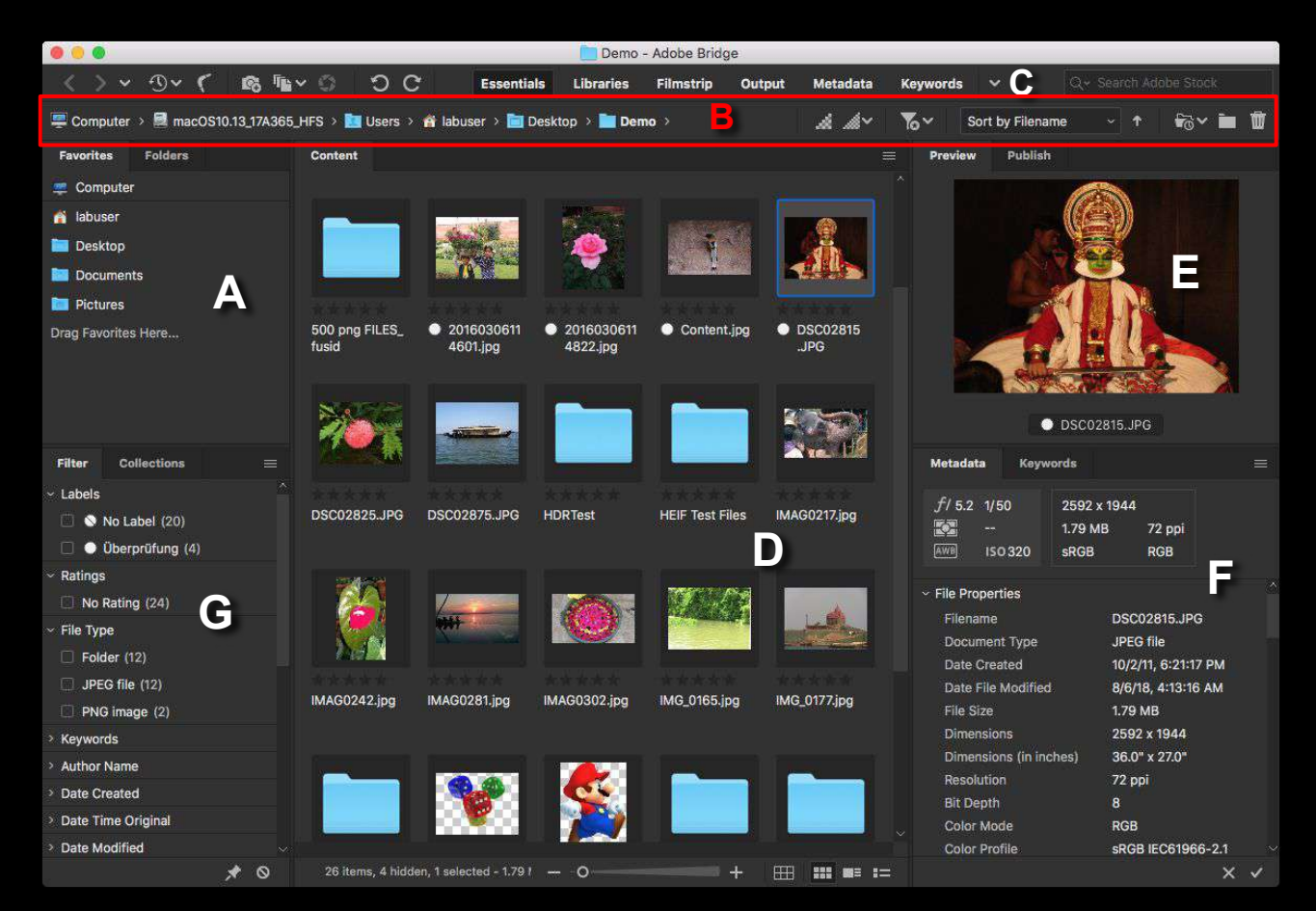

## **B** - The Path Bar

The **Path Bar** along the top of the Bridge interface is another way to see the current file location. Here you can see that the current location is the *JPEG* folder which is inside the *photos* folder on the *Desktop*. The **Path Bar** also allows users to quickly jump to any other location along the path.

For example, if you wanted to jump to your Desktop, all you would need to do is click on *Desktop* in the **Path Bar** and Bridge would take you right there.

Clicking on the Triangle to the right of the location will show you any folder that might be in that location.

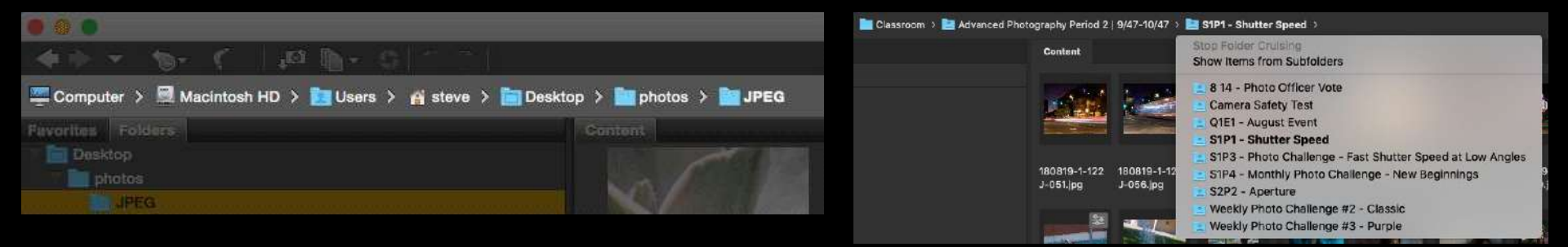

## **C** - Application Bar

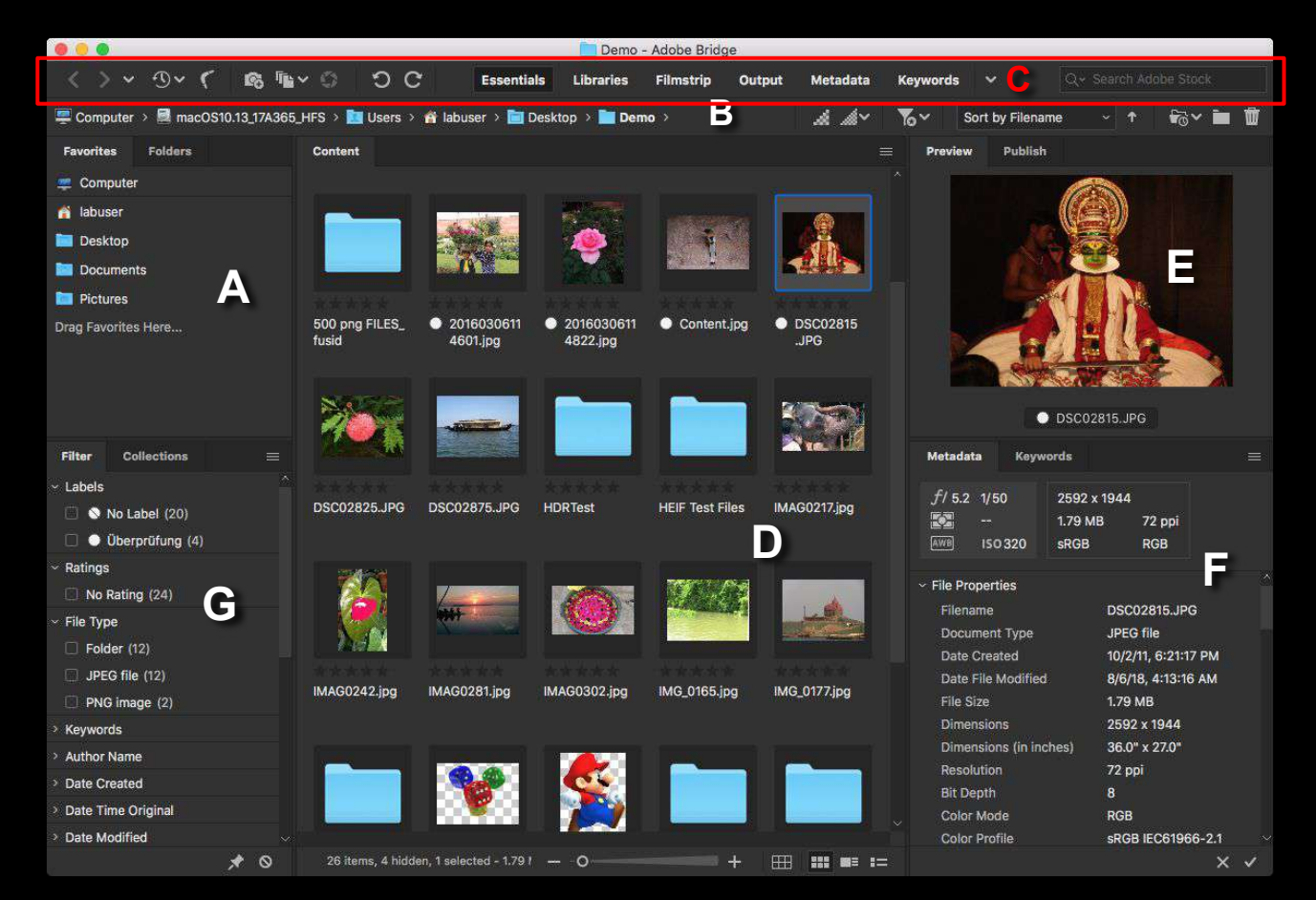

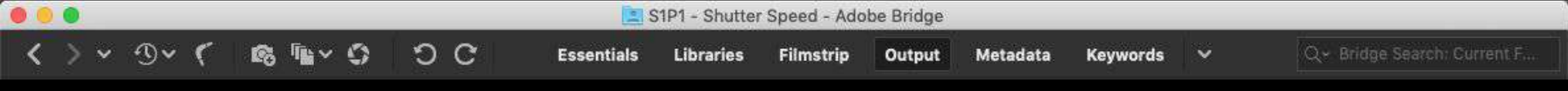

#### **C** - Application Bar

The Application Bar provides buttons for essential tasks like creating PDF contact sheet, navigating the folder hierarchy, switching workspaces, and searching for files. Bridge also gives the familiar Back and Forward buttons in the upper left corner. These buttons act just like the Back and Forward buttons in web browsers. Use them to move back and forth through your navigation history.

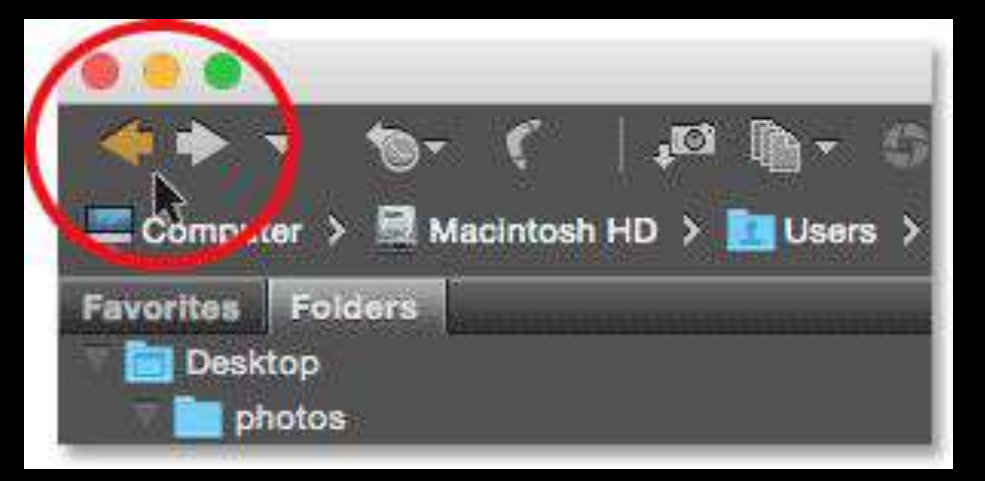

#### **D** - The Content Panel

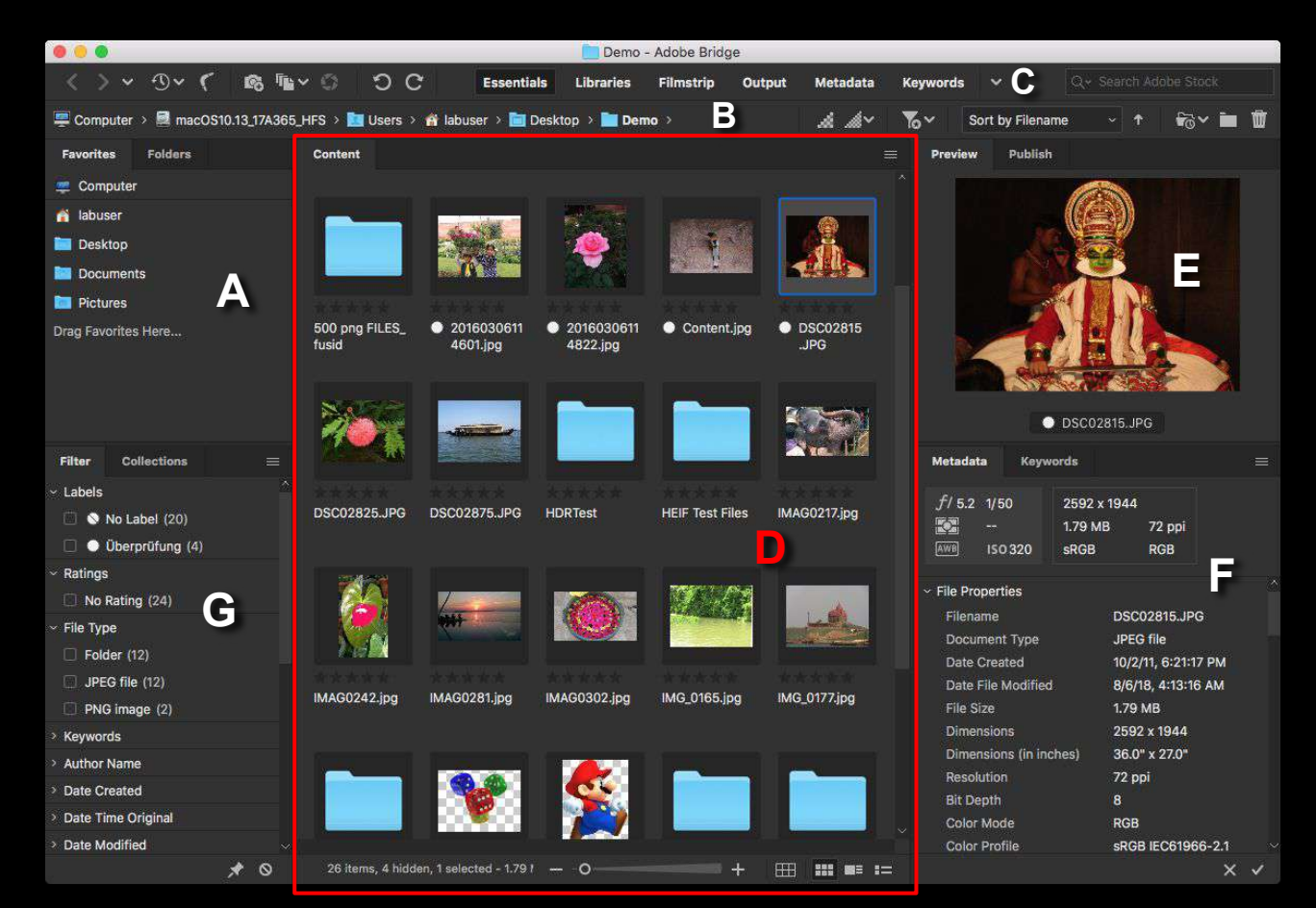

## **D** - The Content Panel

Once you have navigated to your images using the **Folders** or **Favorites** panel, they appear as thumbnails in the **Content** panel. The **Content** panel is the largest panel in Bridge, taking up the entire section in the middle. Here you will see thumbnail previews of all the images inside the *JPEG* folder.

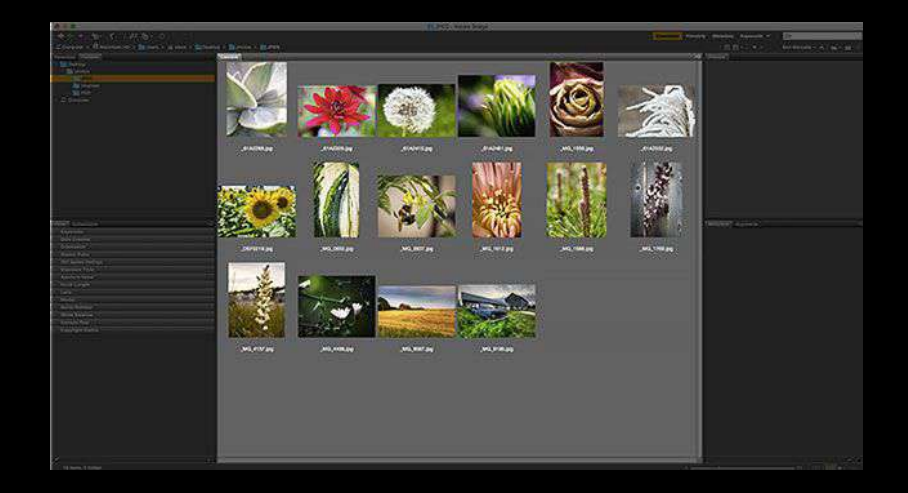

## Slider

The slider along the bottom right of the Bridge interface makes it easy to adjust the size of the thumbnails. Drag the slider to the right to make the thumbnails larger. Drag to the left to make them smaller. There's also an icon on either side of the slider bar. Clicking the icons will increase (+) or decrease (-) the thumbnail size incrementally.

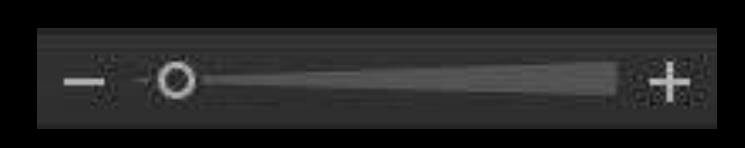

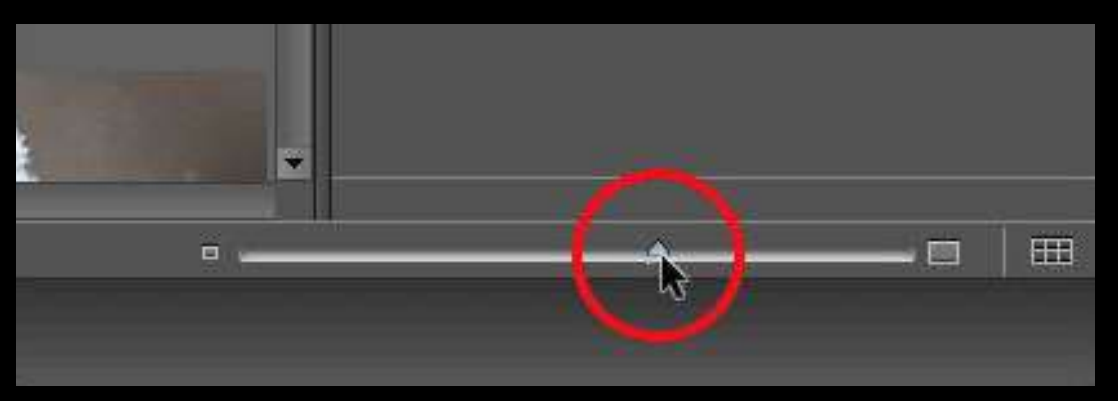

## Larger Thumbnails

You will see that after dragging the slider to the right, the thumbnails are now much larger. They are so large that only a few of them can fit within the **Content** panel's viewable area.

The scroll bar along the right of the **Content** panel lets you scroll through your thumbnails when they're either too large, or when there's too many to fit on the screen at once.

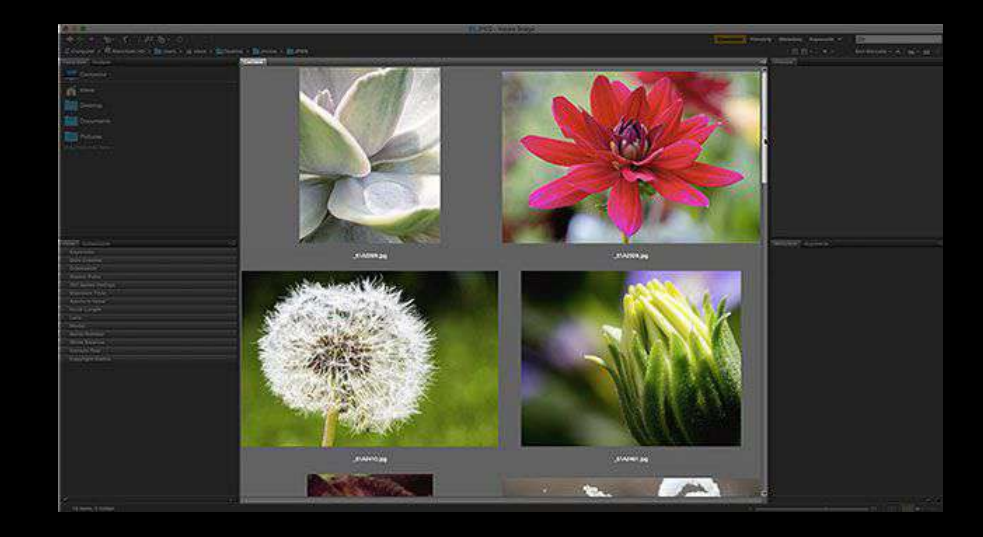

#### **E** - The Preview Panel

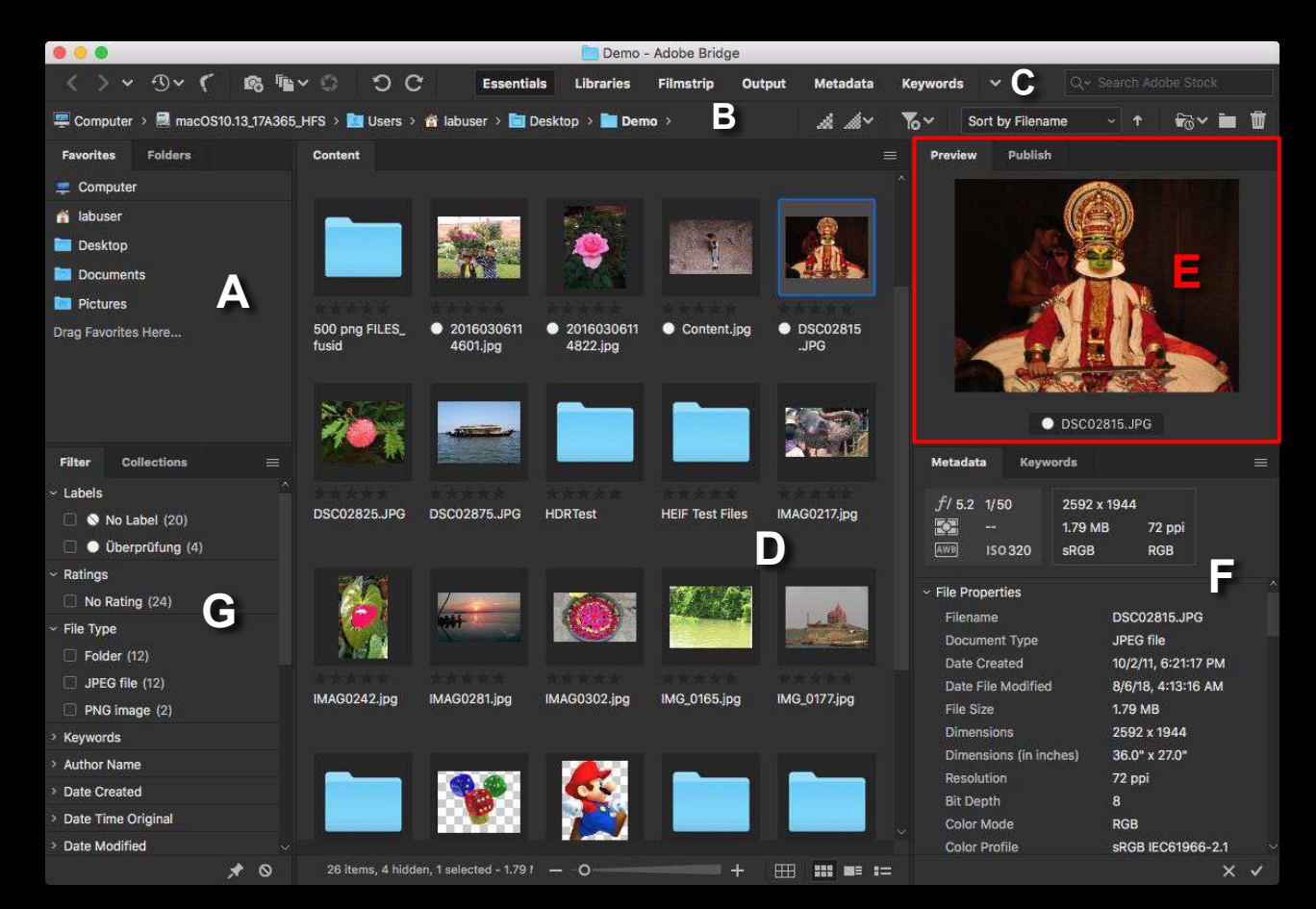

## **E** - The Preview Panel

To select an image in the **Content** panel, click one of the image thumbnails.

A preview of the image will appear in the **Preview** panel in the upper right of the Bridge interface.

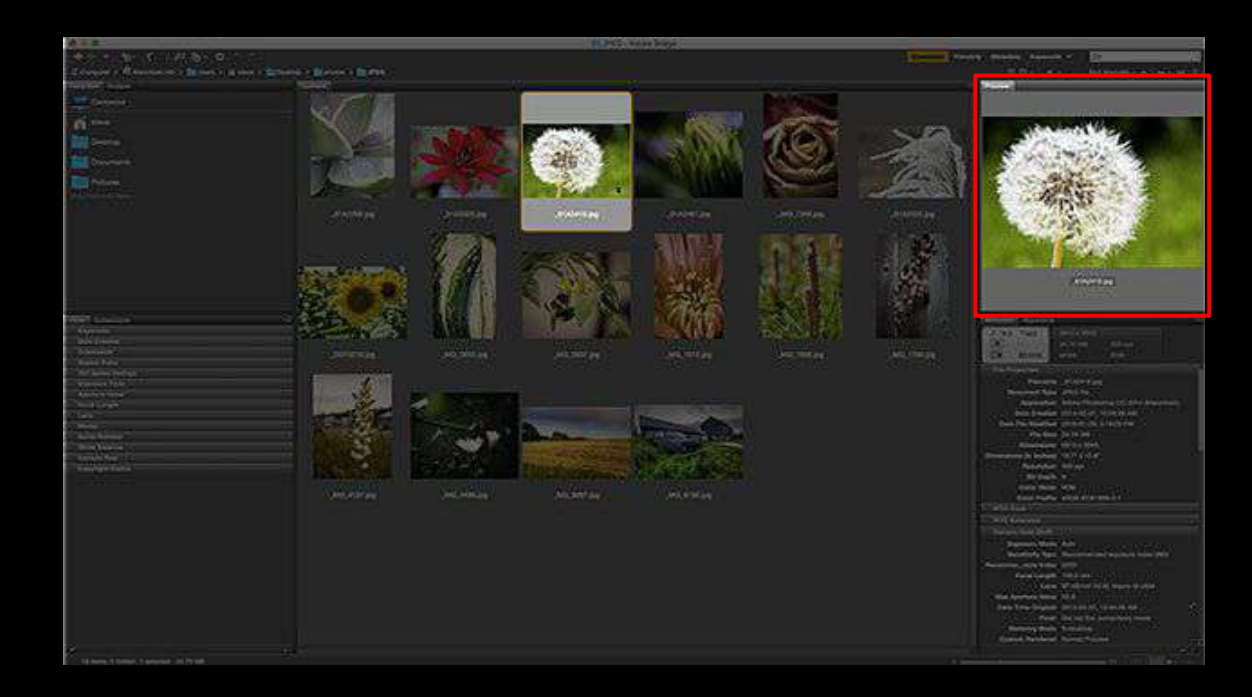

## **Resizing Panels in Bridge**

If the preview is too small, you can easily resize the **Preview** panel to make it larger. You can resize any of the panels in Bridge in the same way.

- 1. Hover your mouse cursor over the vertical or horizontal divider line on the left, right, top or bottom of a panel.
- 2. Your cursor will change into a resize icon with two arrows pointing in opposite directions.
- 3. Click and drag the divider line to resize the panel as desired.

You will notice that as you resize the **Preview** panel, the image inside the panel resizes along with it.

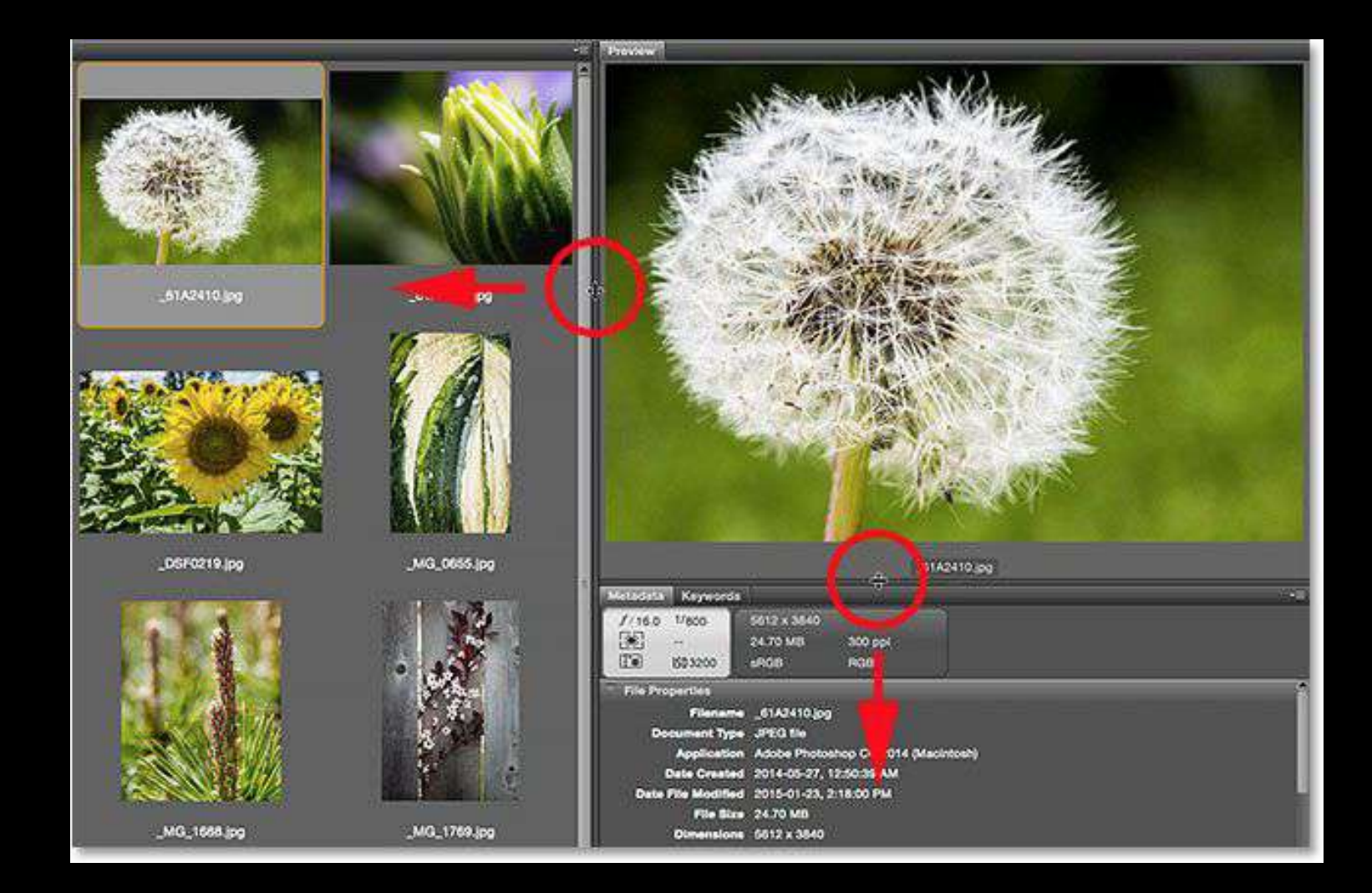

## **Customizing the Interface**

Increasing the size of one panel in Bridge decreases the size of other panels (since there's only so much room on the screen). In this situation, by making the **Preview** panel larger, the **Content** panel is smaller.

You can customize the interface however you prefer.

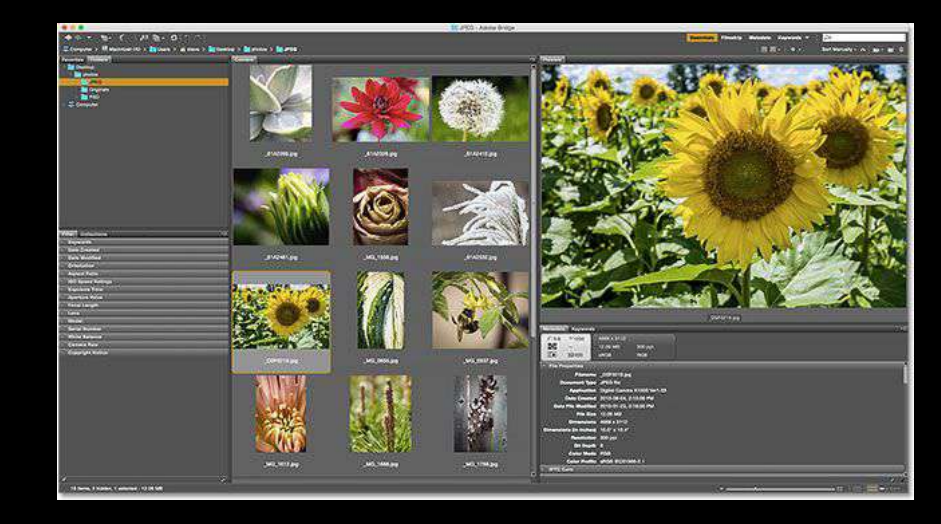

## **Full Screen Previews**

The **Preview** panel isn't the only option to review your images. There is also the **Full Screen Preview** option in Bridge.

With a thumbnail selected in the **Content** panel, go up to **View** in the Menu Bar and choose **Full Screen Preview**. Or just press the spacebar on the keyboard.

| View  | Stacks    | Label | Tools | Windo             |
|-------|-----------|-------|-------|-------------------|
| Full  | Screen Pr | eview | Spa   | ce                |
| Slide | eshow     | 1.    | ЖL    |                   |
| Slide | eshow Op  | tions |       | ዕ <mark>೫L</mark> |
| Revi  | ew Mode   | жв    |       |                   |

### **Full Screen Previews**

This brings up the image to a full screen view, with the entire image fitting on the computer screen. If the aspect ratio of the image isn't the same as the aspect ratio of the computer screen, there will be gray bars either on the sides or along the top and bottom.

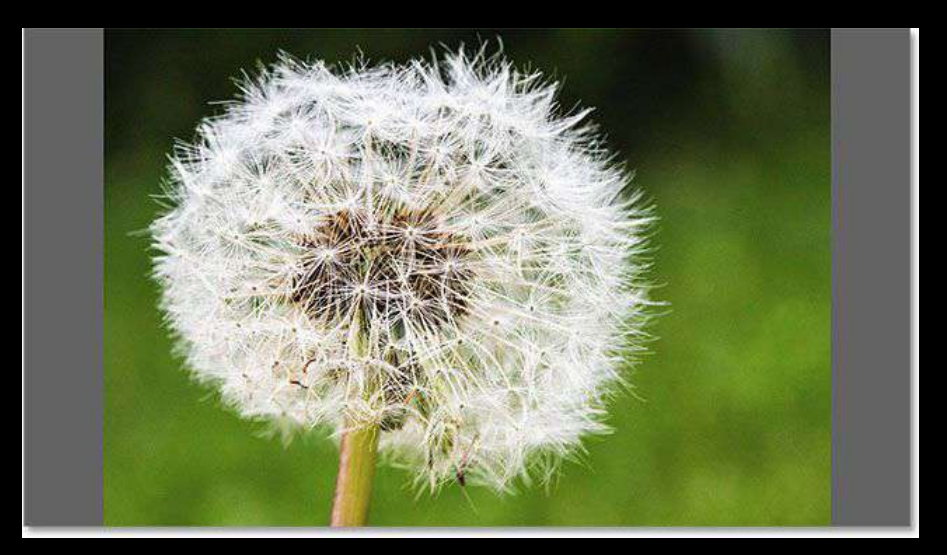

## The 100% View

Clicking on the image while in the full screen view will zoom in to a **100% view**. In the **100% view**, each pixel in the image takes up exactly one screen pixel. This way is an easy way to judge the sharpness and focus of the image.

- Click and drag the image around while in the 100% view mode to view and inspect different areas.
- To zoom back out, click once again on the image.
- To exit Full Screen Preview mode completely, press the **spacebar** again on the keyboard.

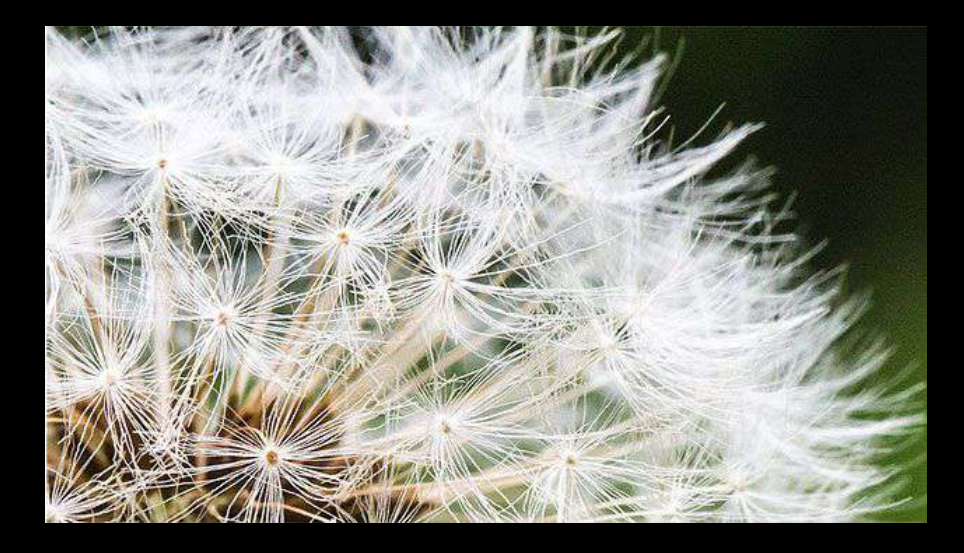

## **Rating Images**

To make it easy to separate good images from bad, Bridge allows users to apply **ratings** to images. It uses a  $\star$  to  $\star \star \star \star \star \star$  rating system.

To select *multiple* images at once, press and hold the **Command** key on the keyboard and click on the images needed.

If all the images needed are in a *continuous* row, click on the first image to select it, then press and hold the **Shift** key and click on the last image. This will select all of the images from the first image to the last.

## **Ratings Images**

Notice that with three images selected in the **Content** panel, the **Preview** panel is displaying larger previews of all three images. The **Preview** panel can display up to **9** images at a time.

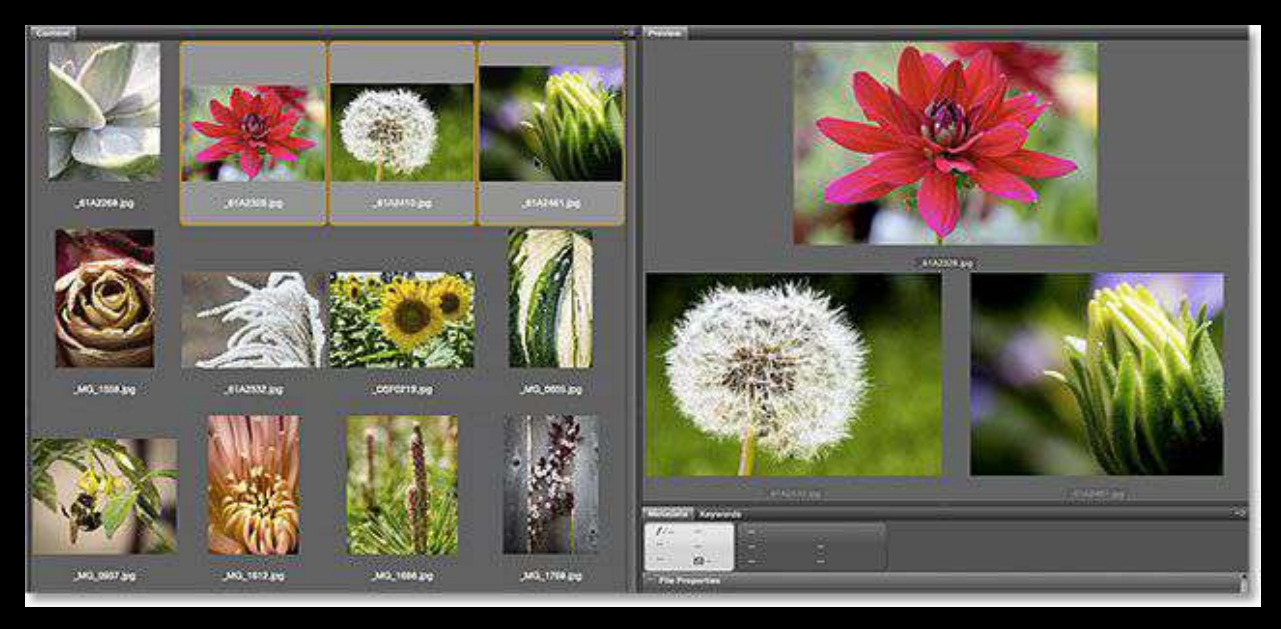

## Stars

To use the  $\star$  to  $\star \star \star \star \star \star$  rating system, do the following:

- Select the image
- Go to Label in the Menu Bar
- From there, choose ★, ★★,
  ★★★, ★★★★, or ★★★★★.
- Choose **No Rating** to clear the previous rating from the image.
- For images that won't be usable, choose **Reject**.

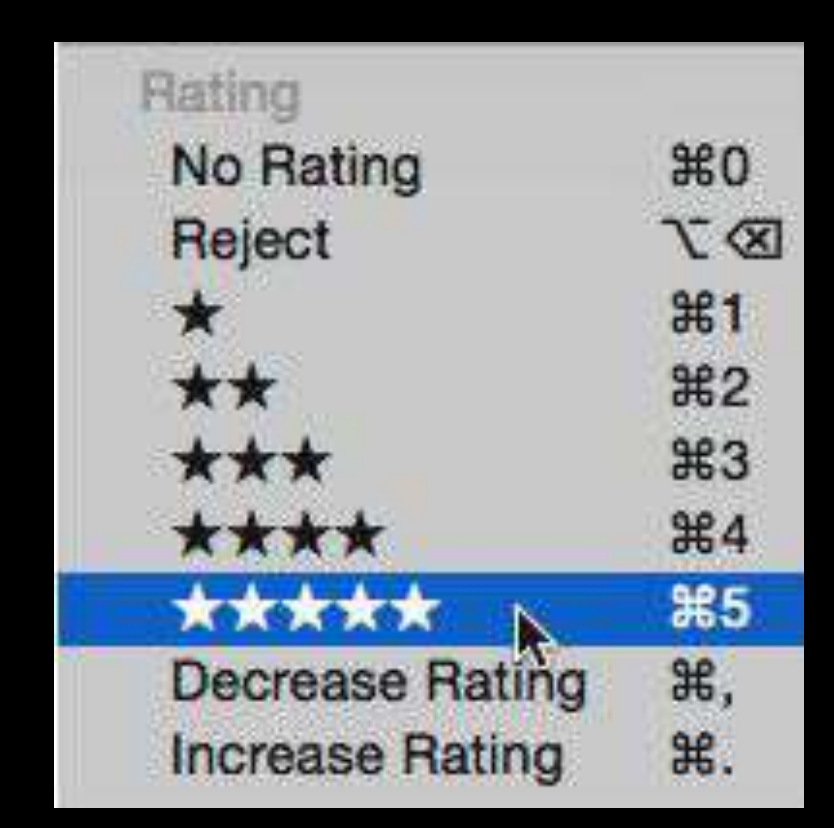

### **Five Stars**

Notice the three images here now show a five star rating below their thumbnails.

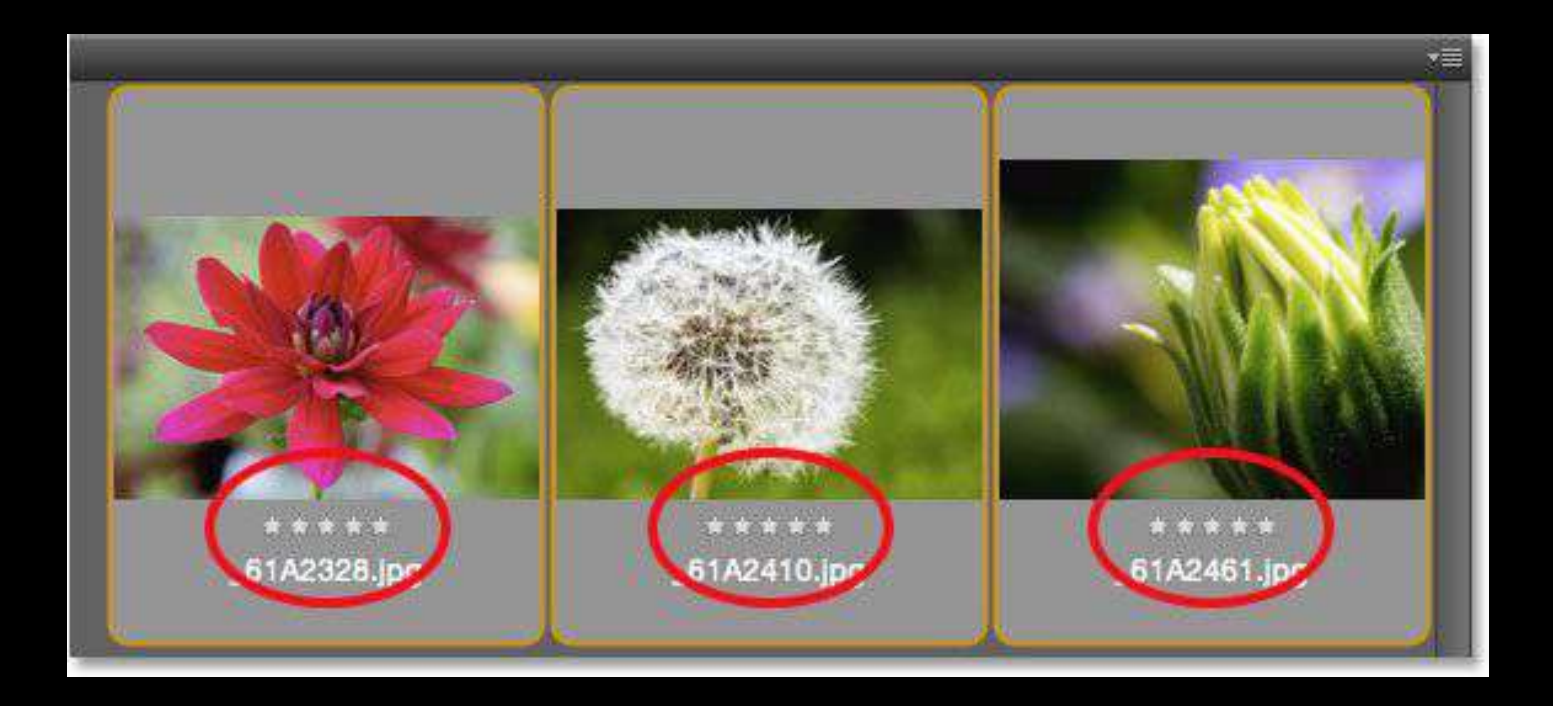

## Filtering Images by Star Rating

Once some images are rated, they can be filtered in the **Content** panel to show only images with a certain rating.

- Click the Filter Items by Rating icon (the ★) in the upper right of the Bridge interface.
- 2. Choose an option from the dropdown menu.

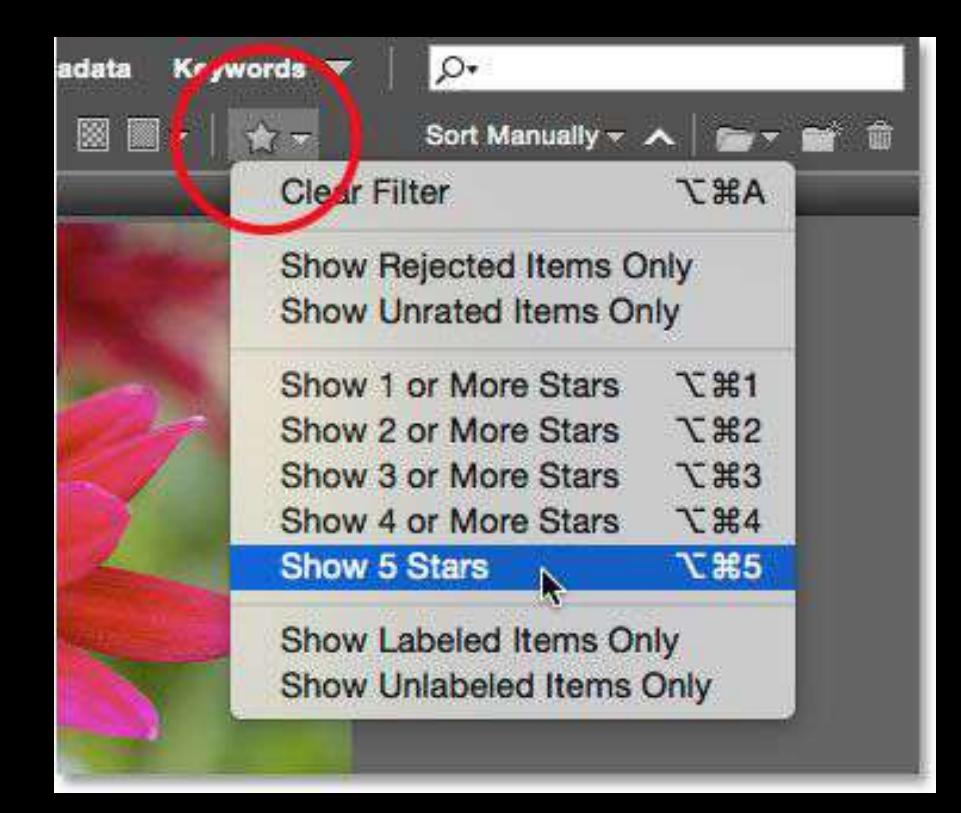

## Filtering Images by Star Rating(Continued)

Now only those three images with a 5 star rating remain in the **Content** panel. Images with fewer than 5 stars, or no rating at all, are temporarily hidden. Another option choose from is to view only rejected images, or images with no rating. Or view only images with or without a color label assigned to them.

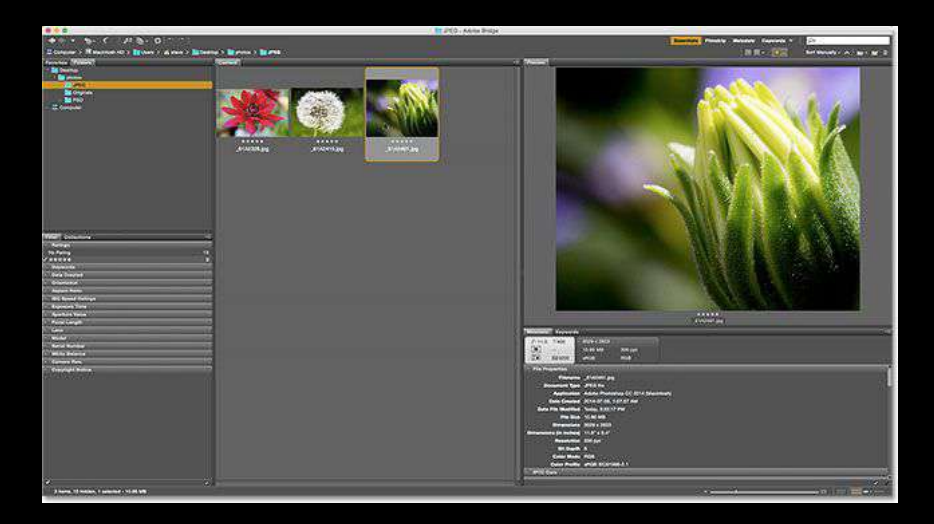

## Clearing the Filter

To view all of the images again, click on the **Filter Items by Rating**  $icon(\bigstar)$  and choose *Clear Filter* from the top of the menu.

|   | 🚖 🛫 Sort Manually 👻   | <u>^ (m- et</u> |
|---|-----------------------|-----------------|
|   | Clear Filter          | <b>N</b> ₩7     |
|   | Show Rejected Items O | nly             |
| 1 | Show Unrated Items Or | nly             |
| 1 | Show 1 or More Stars  | て第1             |
|   | Show 2 or More Stars  | <b>冗第2</b>      |
| 1 | Show 3 or More Stars  | て第3             |
|   | Show 4 or More Stars  | て第4             |
|   | ✓ Show 5 Stars        | ℃₩5             |
|   | Show Labeled Items Or | ly              |
|   | Show Unlabeled Items  | Only            |

## Labels

You can also Label photos to stand out with colors. *Select, Second, Approved, Review,* and *To Do* are the default names, but you can always change them to different names if you want.

| Lab | el       |           |
|-----|----------|-----------|
|     | No Label |           |
|     | Select   | ж6        |
|     | Second   | <b>X7</b> |
|     | Approved | ж8        |
|     | Review   | ж9        |
|     | To Do    |           |
|     |          |           |

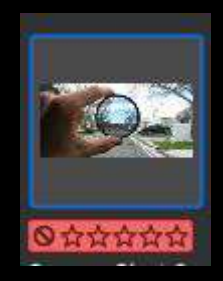

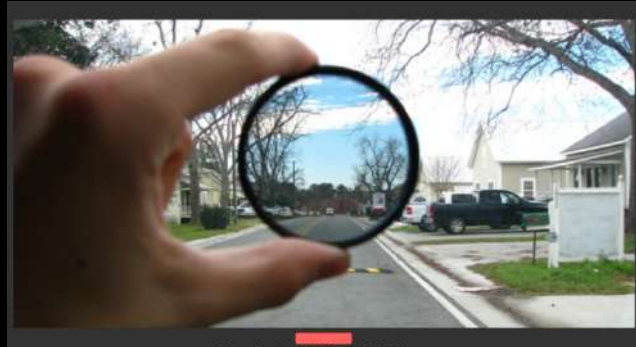

Screen Shot 2019-03-31 at 10.21.14 PM.png

## F - Metadata/Keywords

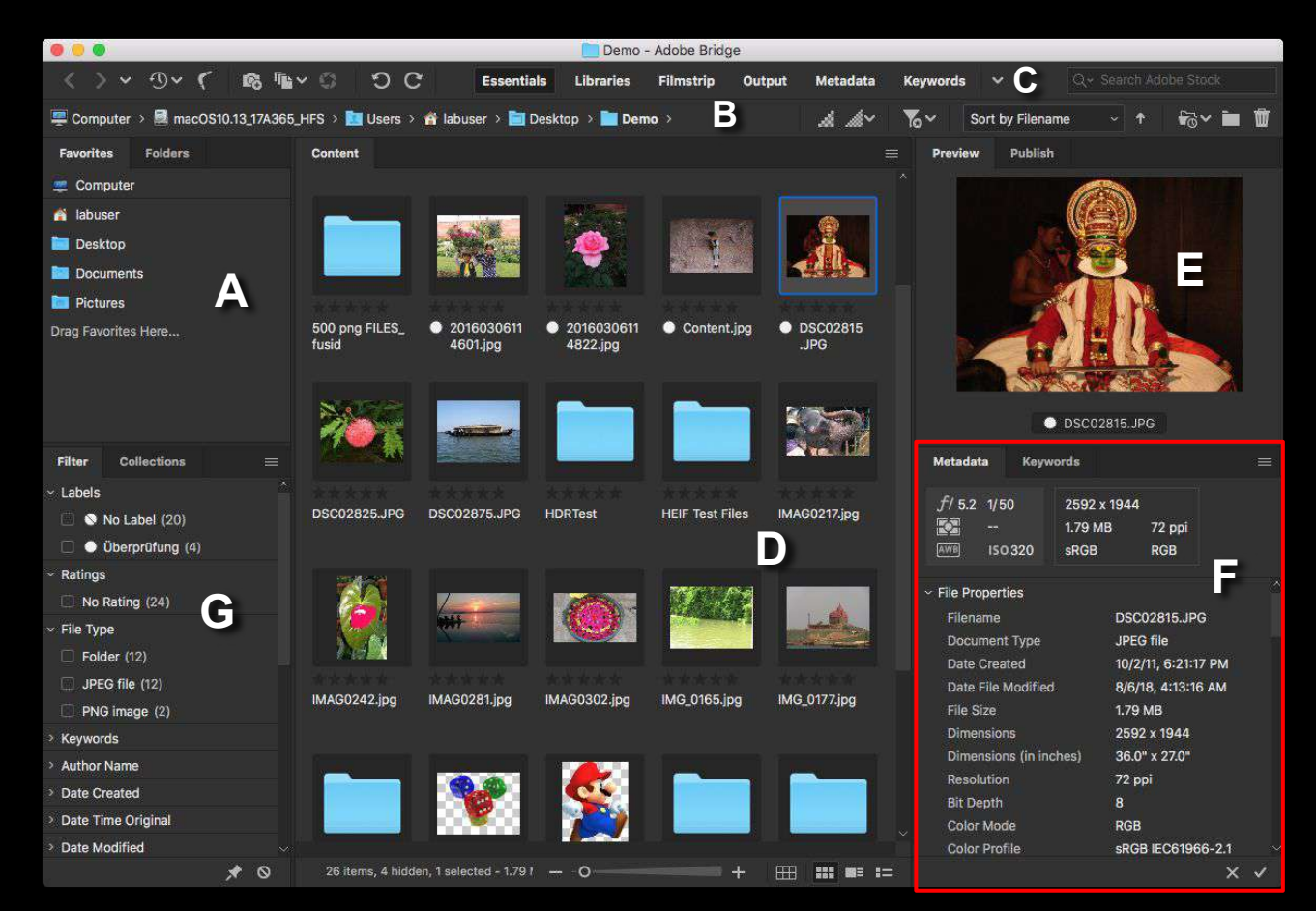

#### F - The Metadata Panel

Below the **Preview** panel on the right is the **Metadata** and **Keywords** panels tabbed together. Both of these panels are very useful.

The **Metadata** panel displays information about an image. The shot date, camera settings that were used, and the file size and type are displayed here. The image's color mode and bit depth, whether or not the flash fired, and others can also be found here. The **Metadata** panel can also be used to add additional details to the image, like copyright and contact info.

Use the scroll bar along the right to scroll through all the details and click on the various category headings (*File Properties, IPTC Core*, etc) to open and close them.

| Metadata Keywords      |                   |               | •=  |
|------------------------|-------------------|---------------|-----|
| f/4.0 1/80             | 3187 x 4658       |               |     |
| +0.33                  | 7.68 MB           | 300 ppi       |     |
| <b>ISO 250</b>         | sRGB              | RGB           |     |
| Date Created           | 2013-05-09, 7:4   | 44:39 PM      | i e |
| Date File Modified     | 2015-01-26, 3:    | 32:10 PM      |     |
| File Size              | 7.68 MB           |               |     |
| Dimensions             | 3187 x 4658       |               |     |
| Dimensions (in inches) | 10.6" x 15.5"     |               |     |
| Resolution             | 300 ppi           |               |     |
| Bit Depth              | 8                 |               |     |
| Color Mode             | RGB               |               |     |
| Color Profile          | sRGB IEC61960     | 6-2.1         |     |
| IPTC Core              |                   |               |     |
| IPTC Extension         |                   |               |     |
| Camera Data (Exif)     |                   |               |     |
| Exposure Mode          | Auto              |               |     |
| Focal Length           | 85.0 mm           |               |     |
| Lens                   | EF85mm f/1.2L     | II USM        |     |
| Max Aperture Value     | ť/1.2             |               |     |
| Date Time Original     | 2013-05-09, 7:4   | 44:39 PM      | 1   |
| Flash                  | Did not fire, cor | mpulsory mode |     |
| Metering Mode          | Evaluative        |               | 100 |
| Custom Rendered        | Normal Process    | 5             |     |
| White Balance          | Auto              |               |     |
| Scene Capture Type     | Standard          |               |     |
| Make                   | Canon             |               |     |
| Model                  | Canon EOS 5D      | Mark II       |     |

## F - The Keywords Panel

The **Keywords** panel tab is beside the Metadata panel tab. Click on the **Keywords tab** to open it. The **Keywords** panel lets users create descriptive keywords and assign them to images. Later, those keywords can be searched to find those images.

To *add* a new keyword, click the **New Keyword** button at the bottom, then type in a keyword. To assign an existing keyword to an image, select the image in the Content panel. Then, click inside the checkbox of the keyword needing to be assigned. Multiple keywords can be assigned to the same image. To *remove* a keyword, select the image in the Content panel, then uncheck the keyword.

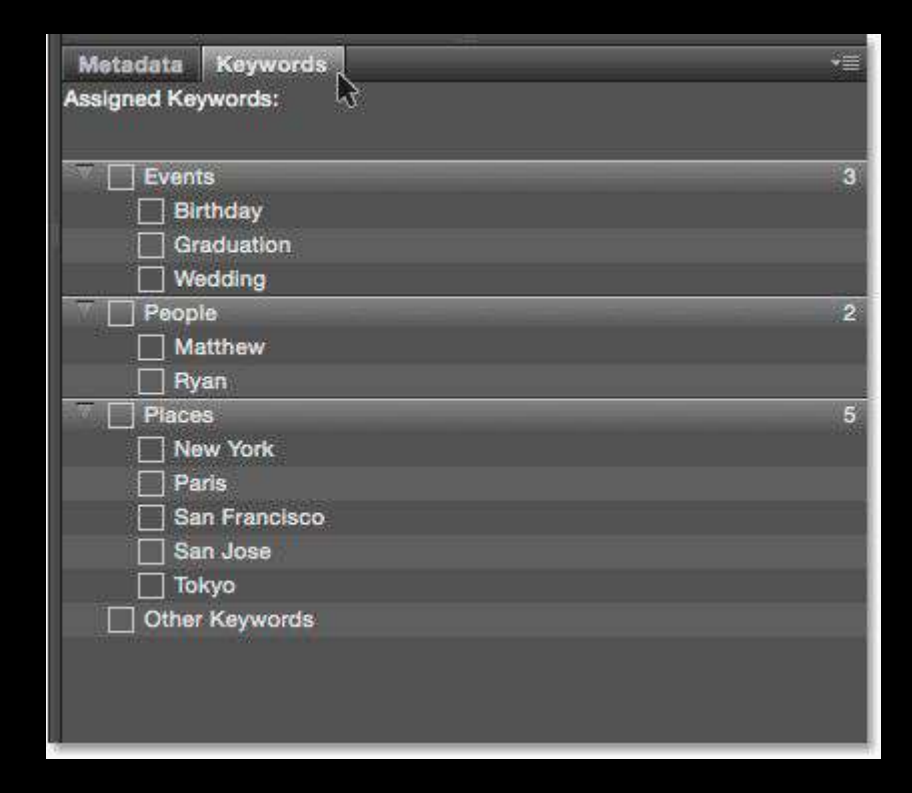

#### **G** - Filter/Collections Panel

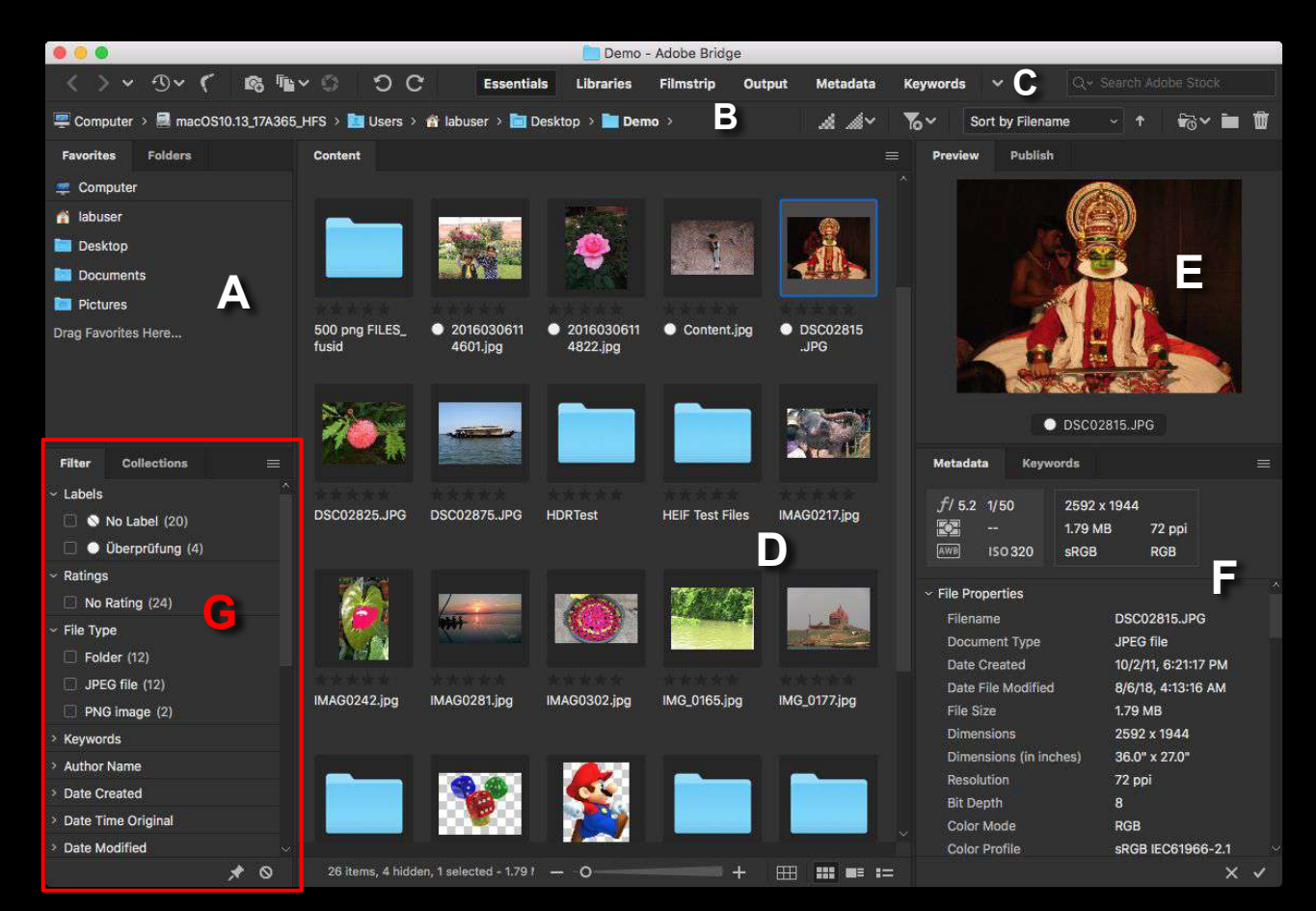

## **G** - The Filter Panel

Below the **Favorites** and **Folders** panel on the left of Bridge is the **Filter** panel. The Filter panel can be used to filter images by *keyword*, the *date created*, whether the image is in *landscape* or *portrait orientation*, by *aperture*, *shutter speed* and *ISO* settings, *focal length*, and more. It can even filter images by *camera model* or the particular *lens* that was used.

## **G** - The Filter Panel

To use the **Filter** panel:

- Click on the various category headings to open and close them.
- Click on any of the filter options in the category to select them.

(Note: there won't always be every filtering option listed. That's because the Filter panel in Bridge is dynamic. The options listed are based on the images currently in the selected folder. For example, it may be that all of the images in the folder use landscape orientation. Since none of them use portrait orientation, the Portrait option will not be displayed in the Orientation category)

| Filter  | Collections   |   |   |
|---------|---------------|---|---|
| Rati    | ngs           |   |   |
| No Ra   | iting         | 1 | 3 |
| ***     | **            |   | 3 |
| Key     | words         |   |   |
| Date    | Created       |   |   |
| Orie    | ntation       |   |   |
| / Lands | cape          | x | 9 |
| Portra  | lit -         | 3 | 7 |
| Asp     | ect Ratio     |   |   |
| ISO     | Speed Ratings |   |   |
| Exp     | osure Time    |   |   |
| Ape     | rture Value   |   | - |
| Foc     | al Length     |   |   |
| Lon     | 5             |   |   |
| Mod     | lel           |   |   |
| Seri    | al Number     |   |   |
| Whi     | te Balance    |   |   |
| Can     | iera Raw      |   |   |
| Cop     | yright Notice |   |   |
|         |               |   |   |

## **Other Workspaces**

## Essentials(What we've seen already)

| 0.0 0                                                                  | 📷 SHP1 - Shuttar Speed - Anlose Bridge                                                                                                    |                                                                            |
|------------------------------------------------------------------------|----------------------------------------------------------------------------------------------------|----------------------------------------------------------------------------|
| <>> 9 < ( @ % < 0 0 C                                                  | Essentials Libraries Filmstrip Output Metadata Keywar                                                                                                    | inde 🛛 👻 🔂 Extended Statement (m. 1                                        |
| 🚐 Computer 🕕 💼 Coogle Drive 🤉 🏬 My Drive 🗧 📷 Classroom 🗧 📷 Advanced Pr | etography Parkod 2   5/47-15/47   ) 📑 STIP1 - Shutter Speed   >                                                                                                    | A 🖉 🏷 Sort by Flamane – 🕇 👘 🖬 🛢                                            |
| Parentas Folders                                                       | Contant                                                                                                    | iii Predmi Politist                                                        |
| Comexter                                                               | The second second second second second second second second second second second second second second second se                                                                                                    |                                                                            |
| 👔 Johan                                                                |                                                                                                    |                                                                            |
| Cresticp                                                               |                                                                                                    |                                                                            |
| Documents                                                              | 900000                                                                                                    |                                                                            |
| - Stotes                                                               | 100819-1-122 100819-1-122 100819-1-122 100817-1-085 100819-1-085 100819-1-085 100819-1-122 100819-1-122 100819-1-122 100819-1-085 100819-1-085 100819-1-085 100819-1-122 100819-1-122 100819-1-122 100819-1-085 100819-1-085                                                                                                    | 085 1908/1-1-085 1908/1-1-085                                              |
| Pictures .                                                             | There are a series and a series are a series and a series are a series and a series and a series and a series are a series and a series are a series and a series are a series and a series are a series are a series |                                                                            |
| School .                                                               |                                                                                                    |                                                                            |
| Madel                                                                  |                                                                                                    |                                                                            |
|                                                                        |                                                                                                    |                                                                            |
|                                                                        |                                                                                                    |                                                                            |
|                                                                        | #0621-02-10 #0621-02-10 90621-02-10 90621-02-13 90621-2-13 106221-2-13 106221-2-13 106221-2-13 106221-2-13 106221-2-13 106221-2-13 106221-2-13 106221-2-13 106221-2-13 106221-2-13 10621-2-13 10621-2-13 10021-2-13 10621-2-13 10621-2-13 10621-2-13 10621-2-13 1062     | 02 2019(0817-02 2019(0817-02-<br>pg 080M. (Tr.jpg 080M.004.jpg             |
|                                                                        |                                                                                                    |                                                                            |
|                                                                        |                                                                                                    |                                                                            |
|                                                                        |                                                                                                    |                                                                            |
|                                                                        |                                                                                                    |                                                                            |
|                                                                        | 10190817-02- 10190817-02- 10190817-088 10193817-088 20193819-024 20193819-014 20193819-02- 20190819-08 20190821-008 20190821-008 20190821-008                                                                                                    | 008 2019(821 014 2019(823 00 180816-1-122-051)pg                           |
| Flar Eduction                                                          | 086W (11.jpg 686W-005.jpg m-030.jpg m-033.jpg 1.0001.jpg 1.0002.jpg 086W-003.jpg 6W-007.jpg 0.001.jpg 0.002.f1.jpg 0.002.jpg                                                                                                    | L.co. 003 log 40.013 JPG Metadata Maywelds -                               |
| - Hin Type                                                             |                                                                                                    |                                                                            |
| * Keyvords                                                             |                                                                                                    | 9/ 22.0 2.4 2265 4 2454                                                    |
| - Date Created                                                         |                                                                                                    | 10.000 Adube RGI RGI                                                       |
| () aizana ()                                                           |                                                                                                    |                                                                            |
| C 422/16 (1)                                                           | 30160823.00: 20190823.00: 20190823.00: ContectSheet- ContectSheet- ContectSheet-                                                                                                    | <ul> <li>File Moderna 190310-1-122 Julii Inn</li> </ul>                    |
| T 820'8 03                                                             | scruche scrathe soften sected reservering supported                                                                                                    | Document TypePEG file                                                      |
| C 819009 (0)                                                           |                                                                                                    | Poplication Adda Photoship CC 2018 (Vecintoth)                             |
|                                                                        |                                                                                                    | Date Friedball B/18/18 742-33 PM<br>Date File Modified 0/2/18 10/27/18 444 |
|                                                                        |                                                                                                    | Fig Son 111MB                                                              |
| Dete Time Original                                                     |                                                                                                    | Dimensione 3088 x 2454                                                     |
| Eate Modfled                                                           |                                                                                                    | Dimensions (in instance) 10.2" x 8.2"<br>Resolution 2000 rod               |
| - Orientation                                                          |                                                                                                    | Bit Duptin 8                                                               |
| C Landicope (32)                                                       |                                                                                                    | Const Woods NGB                                                            |
| T Pertrait (14)                                                        |                                                                                                    | Color Profile Adobe KGB (1998)                                             |
| Aspect Natio                                                           |                                                                                                    | s BTC Ferences                                                             |
| Color Profile     Efforte     Bt David                                 |                                                                                                    | - Camera Data (Ecil)                                                       |
| 150 Societ Rations                                                     |                                                                                                    | Reprimere Made Mercual                                                     |
| * Explain Time                                                         |                                                                                                    | Sensitivity Type Recommended represent Index (HEI)                         |
| <ul> <li>Apertum Value</li> </ul>                                      |                                                                                                    | Factormented 400                                                           |
| - Pocal Largth                                                         |                                                                                                    | Lena EF-918-55mm (3,5-5,6 i 3 ii                                           |
| No Pocal Langth (11)                                                   |                                                                                                    |                                                                            |
| 🗇 16.0 mm (12)                                                         |                                                                                                    | Duta Time Original A/Adm3, 742/33 PM                                       |
| 22.0 mm (I)                                                            |                                                                                                    | Netaring Note: Evaluative                                                  |
| D 200 mm (0                                                            |                                                                                                    | Custom Rendund Normal Process                                              |
| 10                                                                     |                                                                                                    |                                                                            |

## Filmstrip(What Mr. Nistas usually uses)

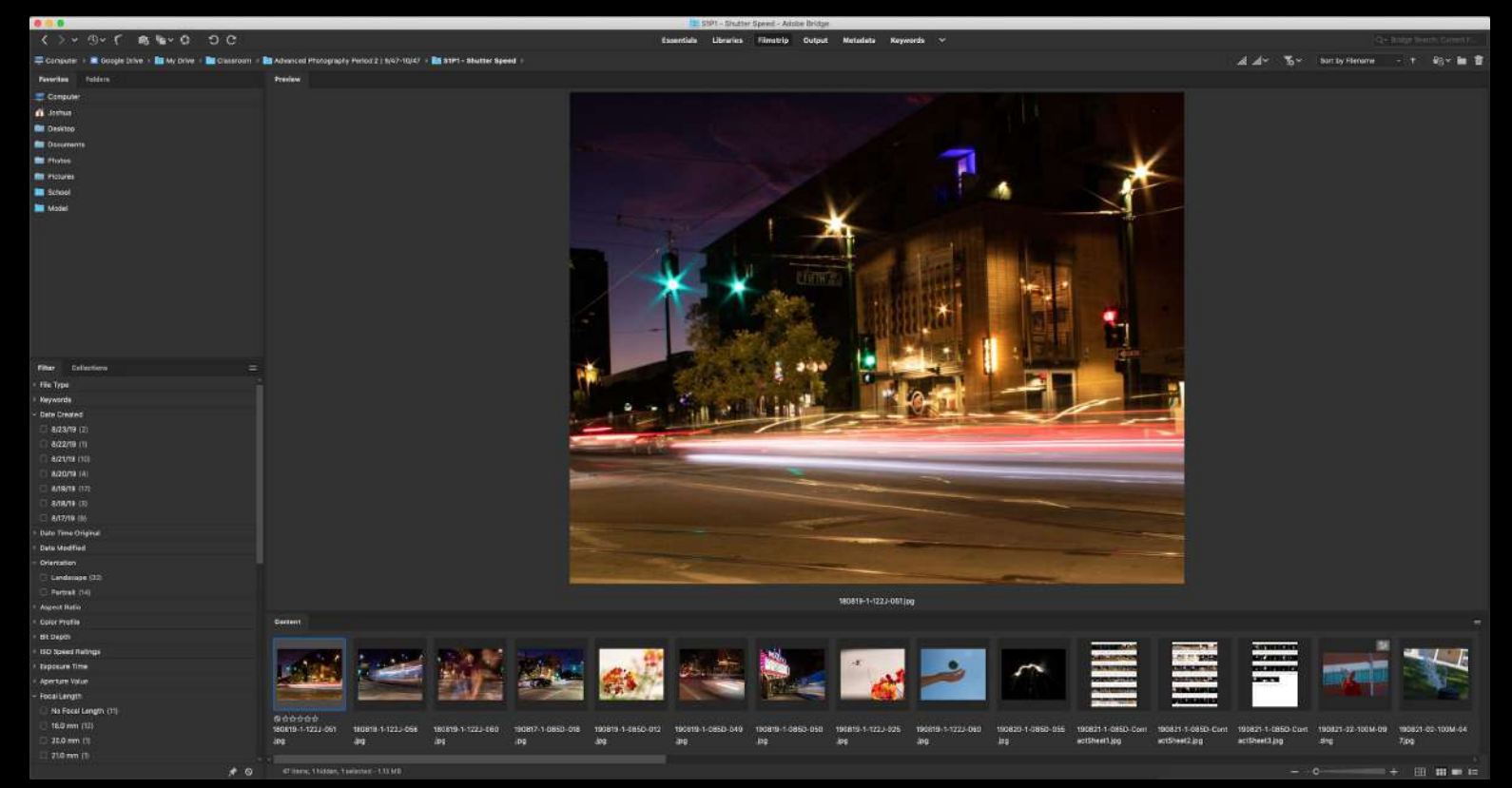

## Output(How you make Contact Sheets)

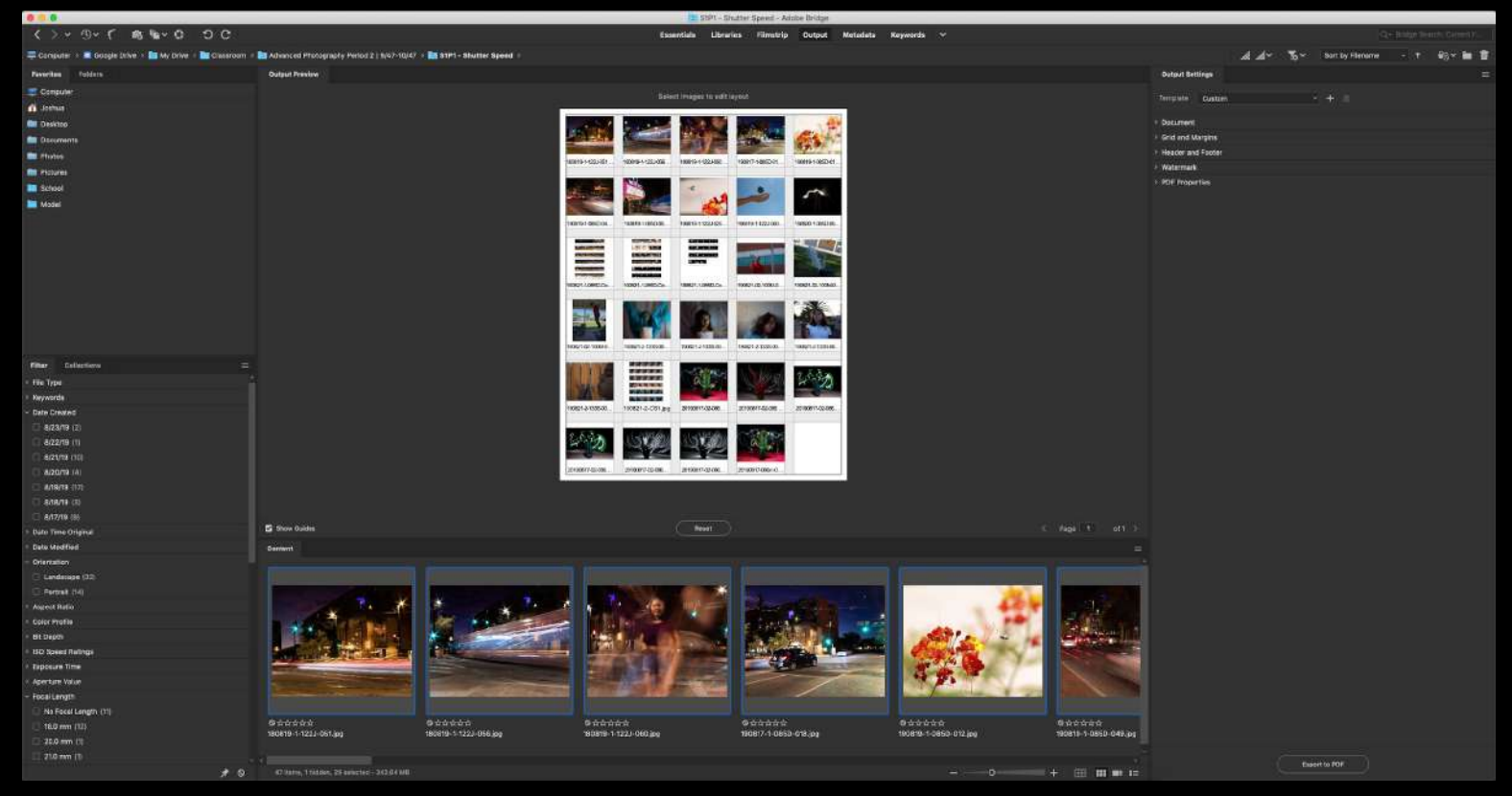

## Metadata(How to see Photo Info)

| 000                                                 |                                                                         | _                     |                                         |                   |          | St StP1     | - Shutter Speed - | Adobe Bridge |          |               | _            | _          |                   |      | _               |             |            |
|-----------------------------------------------------|-------------------------------------------------------------------------|-----------------------|-----------------------------------------|-------------------|----------|-------------|-------------------|--------------|----------|---------------|--------------|------------|-------------------|------|-----------------|-------------|------------|
|                                                     | a,™~0 DC                                                                |                       |                                         |                   | Fan      | entials Lit | braries Filmstri  | ip Output    | Metodata | Keywords 🗠    |              |            |                   |      |                 |             |            |
| 🚐 Computer 🕴 📕 Coogle (                             | arive 🔹 💼 My Drive 🗧 🛅 Classroom 🕴 📑 Advanced Photography I             | Period 2   9,47-10,47 | 7, ) 🔝 STIP1 - Shutter Speed 🤉          |                   |          |             |                   |              |          |               |              |            |                   | A #~ | ‰ Sart by filer | um - + 1614 | <b>H T</b> |
| Favoritan                                           |                                                                         | Car                   |                                         |                   |          |             |                   |              |          |               |              |            |                   |      |                 |             |            |
| Computer                                            |                                                                         | Nach                  |                                         | Date Created      | San      | Type        | Rating            | 1206         | Rayworda | Dete Modified | Dittersions. | Resolution | Calor Profile     |      |                 |             |            |
| distant.                                            |                                                                         |                       | 180919-1-1222-051 pg                    | 8/18/19, 7:42 PM  |          |             |                   |              |          |               | 3058 x 2454  | 300 ppi    | A355e RG8 (1996)  |      |                 |             |            |
|                                                     |                                                                         |                       |                                         |                   |          |             |                   |              |          |               |              |            |                   |      |                 |             |            |
| an attaites                                         |                                                                         | 2                     | 180819-1-1222-066.pg                    | 8/10/18.7:47 PM   | 1.76 MB  | JPEO file   |                   |              |          | 21 Aug        | 3694 x 2955  | 300 spi    | Adobe RGB (1998)  |      |                 |             |            |
| E Pictures                                          |                                                                         | 25                    | 180819-1-122.J-080.avg                  | ATATS 7.51 PM     | 175 645  | JPEG file   |                   |              |          | 21.649        | 3785 x 3025  | 300 eci    | Adaba IICB (1998) |      |                 |             |            |
| School                                              |                                                                         | 1.04                  | State and states                        |                   |          |             |                   |              |          |               |              |            |                   |      |                 |             |            |
| Landel                                              |                                                                         | -                     | 190817-1-Cr8D-018.pg                    |                   | 1125 MB  |             |                   |              |          | 21 Aug        | 4320 x 3456  | 300 ppi    | Adobe IFCB (1998) |      |                 |             |            |
|                                                     |                                                                         | <u>a</u>              | 190016-1-081D-012.pg                    | 8/18/19, 10.19 AM | 6.76 MB  | JPEG File   |                   |              |          | 21 Aug        | 4320 × 3456  | 300 ppi    | Adobe RGB (1996)  |      |                 |             |            |
|                                                     |                                                                         | 8                     | 190619-1-065D-049.jpg                   | 8/18/19, 11:45 PM | 7.43 MB  | JPEO file   |                   |              |          | 21 Aug        | 4320 x 3458  | 300 ppi    | Adobe RGB (1998)  |      |                 |             |            |
| Notatela                                            |                                                                         | 2                     | 190619-1-085D-050 jpg                   | 8/18/19.11/45 PM  | 7.25 MB  | JPEG file   |                   |              |          |               | 4320 x 3458  | 300 ppi    | Adaba RGR (1998)  |      |                 |             |            |
| fi 22.0 2.8 300                                     | AE x 2454                                                               |                       | 100010-1-1222-025.(59                   | 9/19/19, 10 19 AM | 1.73 ME  | JPEG 666    |                   |              |          | 21 Aug        | 3372 × 2696  | 300 ppi    | Adobe RGB (1998)  |      |                 |             |            |
| L 150400 Add                                        | MB 300 ppl<br>De RGB RGB                                                | 2                     | 190019-1-122J-660.pg                    | 8/18/19.10.23 AM  | 1.28 MB  | JPEG file   |                   |              |          | 21 Aug        | 3757 x 1004  | 300 pp     | Adobe RGB (1986)  |      |                 |             |            |
| - Rie Properties<br>Filenance                       | 180819-1-1223-031 Jug                                                   | 1                     | 190620-1-0850-055.jpg                   | 8/20/18, 2:19 AM  | 4.39 MB  | JPEG file   |                   |              |          | 21 Aug        | 4074 x 3258  | 300 (20)   | Adobe RGE (1986)  |      |                 |             |            |
| Document Type<br>Application<br>Date Created        | JPEG file<br>Adobe Photoshop CC 2018 (Macintosh)<br>Andrilli 7:g2:33 PM |                       | 190621-1-0050-ContactSheet1app          | M/21/19, 10:34 AM | 4.09 ME  | JPEG Re     |                   |              |          | 21 Aug        | 2400 x 3450  | 300 ppi    | x8G8 IED61956-2.1 |      |                 |             |            |
| Date Fis Modified<br>File Star                      | 8/2110, 10:2714 AAA<br>1.13 MB                                          |                       | 180821-1-085D-ContactSheet2 (pp         |                   | 3.65 MR  | JF6G Re     |                   |              |          | 21 Avg        |              | apoppi     | EFG8 6001906-21   |      |                 |             |            |
| Dimensions<br>Dimensions (In inches)<br>Reprovision | 3056 x 3654<br>10.2" x 8.3"<br>300 mi                                   |                       | 190821-1-CESD-ContactSheet3.jpg         | AV21/18, 10:10 AM | 1.66 MB  | JPS0 Re     |                   |              |          |               | 2490 x 3450  | 300 ppi    | INGE (CO1966-2.1  |      |                 |             |            |
| Bil Degth<br>Guiar Node                             | 1<br>808                                                                |                       | 190621-02-100W-08.dng                   | 8/18/19, 10:26 AM | 17.42 MB | ONS image   |                   |              |          | 22 Aug        | 6184 x 3458  |            | Urtagged          |      |                 |             |            |
| Color Profile                                       | Adobe RGB (1990)                                                        | 3                     | 190621-02-100M-0.47.80g                 | 8/2018, 1017 AM   | 5.MB     | JPEG Ne     |                   |              |          | 22 Aug        | 3030 x 2400  | 300 ppi    | Adobe RG8 (1998)  |      |                 |             |            |
| + 970 Extension<br>- Cernera Ovra (Ea?)             |                                                                         |                       | 190921-02-100M-0102 Jpg                 | 8/2019, 10:30 AM  | 4.25 MR  | JPEG file   |                   |              |          | 22 Avg        | 2400 x 3000  | 300 col    | Adobe RGB (1988)  |      |                 |             |            |
| Exposure Made<br>Securitrity 7ype<br>Decommended    | Werrau<br>Recommended applears index (REI)<br>400                       | 1                     | 190621 -9-1336-001 jag                  | 4/20/19, 6:60 PM  |          | JP60.6#     |                   |              |          |               | 4320 x 3458  | 900.00     | Assise PGB (1998) |      |                 |             |            |
| Fecal Lungth<br>Late                                | 18.0 mm<br>18-518-55mm (V1.5-5.8 1511                                   | 1                     | 190621-2-1335-002.jog                   | 8/20/19, 6:42 PM  | 5.28 548 | JPEG file   |                   |              |          | 22 Aug        | 3456 x 2765  | 300 ppi    | Adabe RGB (1998)  |      |                 |             |            |
| Max Aperture Vislae<br>Date Time Original<br>Fault  | V3.6<br>8/16/19, 7-42-33 PM<br>Did not fina, comparisory mode           | 1                     | 190621-2-1135-003.jpg                   | 8/20/18-8:25 PM   | 6.38 MB  | JPEQ file   |                   |              |          | 22 Aug        | 4320 x 3458  | 300.00     | Adabe IIGB (1996) |      |                 |             |            |
| Matering Made<br>During Rendered                    | Svakurtive<br>Narrasi Process                                           |                       | 190821-2-1335-004 Jag                   | 8/18/19, 6-54 PM  | 9.72 649 | JPEG Ne     |                   |              |          | 22 Avg        | 4320 x 3456  | 300 ppi    | Adobe RGB (1998)  |      |                 |             |            |
| Willie Balance<br>Boene Captane Type<br>Main        | NUTU<br>Standard<br>Canon                                               | 1.                    | 190521-2-1335-005.00                    | 879/18 6 57 PW    | 11.98 MG | JPEO Ne     |                   |              |          | 22 Aug        | 4320 x 3458  | 300 api    | Adobe RGB (1998)  |      |                 |             |            |
|                                                     |                                                                         | 4.4 3                 | 7 Janes, 1 Humber, 1 astocosti - 113 MB |                   |          |             |                   |              |          |               |              |            |                   |      |                 |             |            |

## Keywords(How to see Photo Keywords)

| 9 <b>9</b>                                                                                 |                                                                          | S1P1 - Shutter Speed - Adube Bridge                       |                                |
|--------------------------------------------------------------------------------------------|--------------------------------------------------------------------------|-----------------------------------------------------------|--------------------------------|
| <>> < 0 < < m + < 0 < < m + < 0 < < < < < < < < < < < < < < < < <                          |                                                                          | Recentlale Libraries Filmstrip Output Meladata Kaysorda 🗸 |                                |
| 🛱 Computer 🕴 🗰 Google Drive 🗉 🧱 My Drive 🕴 🚞 Classroom 🗉 📷 Advanced Photography Period 218 | 8/47-15/47 🕴 🛅 \$1P1 - Shutter Speed 🔋                                   |                                                           | 🎿 🏕 🏷 Set by Filmane 🗁 🕇 🐵 🖬 🗒 |
| Facultus                                                                                   | Centert                                                                  |                                                           |                                |
| - Computer                                                                                 | 160819-1-122J-061.pg                                                     |                                                           |                                |
| a Janu                                                                                     | And States                                                               |                                                           |                                |
| I Ovisitop                                                                                 | Deter Musifies A/21/78, 10-27-36 AM                                      | e n an dezen, red wan<br>Pocar Lengtis 18/0 mm            |                                |
| Documents<br>Shots                                                                         | Document Type FED file                                                   | 1568 x 2454 w RIDuam<br>Color Partim Adole 908 (1998)     |                                |
| In Pictures                                                                                |                                                                          |                                                           |                                |
| School                                                                                     | 160819-1-1222-065 (bg                                                    |                                                           |                                |
| La Moori                                                                                   | Date Crewind: 87(8/19), 7/47:56 PM                                       | 2.5 s at (72.0, IIO 400                                   |                                |
|                                                                                            | THE MEDICAL BITTING, TO DO NOT                                           | Fucal Langus, 180 mm<br>3864 x 2055 @ 300 ppi             |                                |
|                                                                                            | Decument Type: JPEG No                                                   | Color Perfile: Adobe IGB (1995)                           |                                |
|                                                                                            | 160619-1-122J-060.pg                                                     |                                                           |                                |
|                                                                                            |                                                                          |                                                           |                                |
|                                                                                            | Date Medited: 0/2019, 10/22114 AM                                        | Potal Length: T&D mm                                      |                                |
| Regionale Titer                                                                            | - Document Tape: JVG file                                                | Enter Perifie: Adole #G0 (1998)                           |                                |
| Assigned Revealts;                                                                         | TRUET, LABOR CHI an                                                      |                                                           |                                |
|                                                                                            | and the second range                                                     |                                                           |                                |
| - 🗆 Evens (I)                                                                              | Date Created: 8/17/19, 10-47/02 PM<br>Date Mudified: BUTUR: DOLDER MA    | 0.3 s at 1/4.5, (50 280<br>Facal avants 100 mm            |                                |
| □ Birteday                                                                                 | 11/14 MB                                                                 | 4320 x 1455 (x 300 pp)                                    |                                |
| C Wedding                                                                                  | Provinsie (Br. Sara an                                                   | Const Lister worke cone i recelu                          |                                |
| - D Propie (2)                                                                             | 180819-1-0850-012.jpg                                                    |                                                           |                                |
| C Marthew                                                                                  | Date Greene: A71210; 10:10:54 AM                                         | 1/1020 # at 115.8, 150 400                                |                                |
| Ryan                                                                                       | Dute Modified: 8,21/18,10:3016 AM                                        | Focal Langth: 150.0 mm<br>4020 x 3456 W 300 cet           |                                |
| - Pice 0                                                                                   | Decument Type: JHCG file                                                 |                                                           |                                |
| ⊡ Paris                                                                                    | 193819-1-3850-049.892                                                    |                                                           |                                |
| 🖂 San Francisco                                                                            |                                                                          |                                                           |                                |
| Sen Jose                                                                                   | Dete Creative A/19/18, 11-03-57 PM<br>Dete Modified R/21/18, 10-30/18 AM | 0.0 s at (x6.1, INO 280)<br>Focal Length: 38.0 nmt        |                                |
| Tokyo                                                                                      | 7.43 MB<br>Document Type: JPIIG Sile                                     | 4320 x 3450 (g 500 spi<br>Color Profile: Adobe RGB (1998) |                                |
|                                                                                            |                                                                          |                                                           |                                |
|                                                                                            | 190819-1-0810-090-200                                                    |                                                           |                                |
|                                                                                            | Data Created: 8/19/19, 11:43:50 PM                                       | 0.5 a at (14.5, 150 10)                                   |                                |
|                                                                                            | 7.25 MB                                                                  | HOLEN LANGIN 2400 MM<br>RE22 x Jacie do 300 pps           |                                |
|                                                                                            | Document Type: JPED Sto                                                  | Cosr Putrix: Adole RDE (1996)                             |                                |
|                                                                                            | 190819-1-1223-625.(eg                                                    |                                                           |                                |
|                                                                                            | Date Created: \$75178.10118.10118.55 AM                                  | 106400 ± M 194.5 (SD 800                                  |                                |
|                                                                                            | Date Modifies 8/21/19, 10/27/17 AM                                       | Facal Longth: 135.0 mm.<br>1377 a 1000 m - 200 mm         |                                |
|                                                                                            | Document Type: 2HED Six                                                  | Cover Pedfile: Addise RG8 (1998)                          |                                |
|                                                                                            | 190619-1-1223-065.pg                                                     |                                                           |                                |
|                                                                                            | ATTeres I tolder I toldered I TAME                                       |                                                           |                                |
|                                                                                            | AV SHIEL TO BOOK, TERMITER - 1/13 Mill                                   |                                                           |                                |

## How to Change Workspaces

To switch between the Workspaces, you can either go to the **Application Bar** and choose between *Essentials*, *Filmstrip*, *Output*, *Metadata*, *Keywords*, and the dropdown menu(which allows you to reset your workspaces to default). You can also go to **Window > Workspace** for the same options.

|      |           |           |           |        |          |              |                                                      |                                | window neip                                                                            |   |                                   |                   |
|------|-----------|-----------|-----------|--------|----------|--------------|------------------------------------------------------|--------------------------------|----------------------------------------------------------------------------------------|---|-----------------------------------|-------------------|
| Esse | entials   | Libraries | Filmstrip | Output | Metadata | Keywords     | *                                                    |                                | Workspace                                                                              |   | Reset Workspace                   | 1                 |
|      |           |           |           |        |          |              | Reset Workspace<br>New Workspace<br>Delete Workspace |                                | Find Extensions on Exchange<br>Extensions                                              | • | New Workspace<br>Delete Workspace |                   |
|      | Туре      | Rating    | j L       | abel   | Keyword  | s Date Modif | Reset Standard Workspaces                            |                                | ✓ Collections Panel                                                                    |   | Reset Standard Wor                | kspaces           |
| в    | JPEG file | ರಿಧಿಕ     | ት ቁ ቁ ቁ   |        |          | 21 Aug       | Essentials<br>Libraries<br>Filmstrip                 | #F1<br>#F2 <sup>3</sup><br>#F3 | <ul> <li>✓ Favorites Panel</li> <li>✓ Filter Panel</li> <li>✓ Folders Panel</li> </ul> |   | ✓ Essentials<br>Libraries         | 策F1<br>策F2        |
| 18   | JPEG file |           |           |        |          | 21 Aug       | Output<br>✓ Metadata                                 | ЖF4<br>ЖF5                     | Inspector Panel<br>✓ Keywords Panel                                                    |   | Output<br>Metadata                | 赤F3<br>光F4<br>光F5 |
| IB   | JPEG file |           |           |        |          | 21 Aug       | Preview<br>Light Table                               | 3                              | Libraries Panel<br>✓ Metadata Panel                                                    |   | Keywords<br>Preview               | ¥F6               |
|      | IDEC file |           |           |        |          | 21 Aug       | 4220 v 2456 200 ppi                                  | Adoba                          | ✓ Preview Panel<br>✓ Publish Panel                                                     |   | Light Table<br>Folders            |                   |

## Closure

What do you initially think of Adobe Bridge?

What do you use to rename images for this class?

What is a contact sheet?

Are you ready to learn about Photoshop?